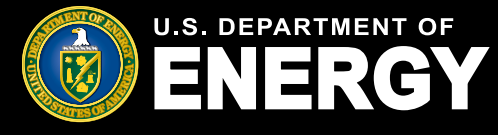

# **Table of Contents**

| 1.  | Low-Income Communities Bonus Credit Program Applicant Portal | 2  |
|-----|--------------------------------------------------------------|----|
| 2.  | Login.gov                                                    | 3  |
| 3.  | Registration Process Overview                                | 9  |
| 4.  | Portal Navigation Overview.                                  | 13 |
| 5.  | Project Categories and Application Options                   | 15 |
| 6.  | Organization Applications                                    | 16 |
| 7.  | Notifications                                                | 17 |
| 8.  | Help Center.                                                 | 18 |
| 9.  | Application for Allocation Submission                        | 19 |
| 10. | Placed in Service Submission                                 | 28 |
| 11. | Requests for Additional Information                          | 34 |
| 12. | Emails and Notifications                                     | 38 |
| 13. | Application Statuses                                         | 40 |
| 14. | File Types and File Size Requirements                        | 41 |
| 15. | Privacy Notices and Security Information                     | 42 |

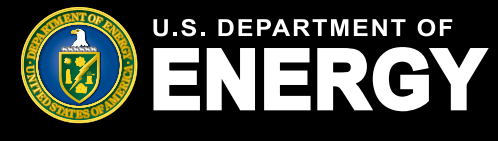

### Low-Income Communities Bonus Credit Program Applicant Portal Introduction

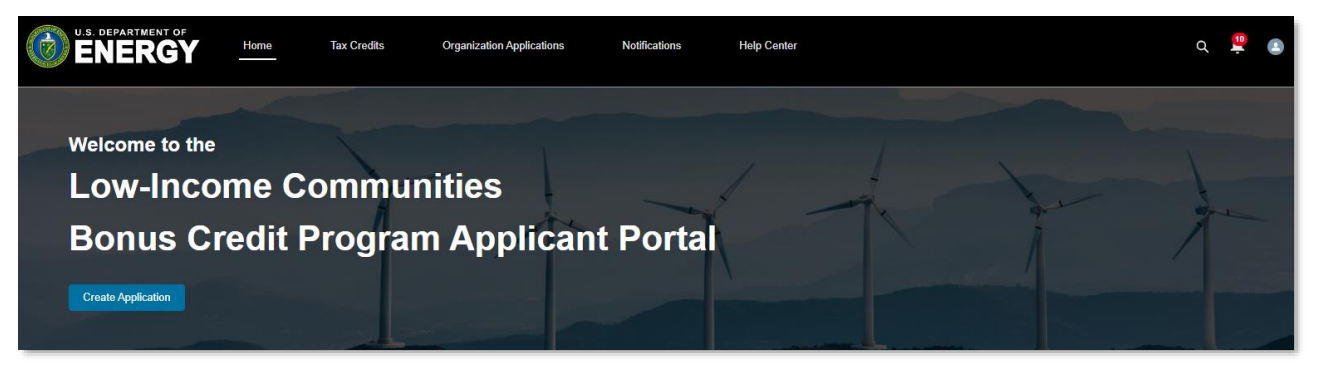

All applications for the Low-Income Communities Bonus Credit Program must be submitted through DOE's Applicant Portal at <u>https://eco.energy.gov/ejbonus</u>.

Applicants must submit information for each facility for which they are seeking an allocation. Applications will require information such as the applicable category, ownership, location, facility size/capacity, whether the applicant or facility meet additional selection criteria, and other information.

Applicants will complete a series of attestations provided in the online portal and upload certain documentation (in order to demonstrate eligibility and project viability).

The portal is built as a two-step process:

- Step 1 (Application for Allocation) Registered applicants submit an application for an allocation of Capacity Limitation for each individual facility by applying to the appropriate category and application option. Applications are reviewed and then approved or rejected by the IRS. If approved, the applicant will receive an allocation approval notice and the facility must be placed in service within four years of the date the allocation approval notice was received.
- Step 2 (*Placed in Service*) After the facility has received its allocation approval notice and has been placed in service, the applicant will return to the portal to report the date the facility was placed in service, confirm there have been no material ownership and/or facility changes, and submit the required documentation. If approved, the applicant is notified that it may claim the energy percentage increase through the applicant's applicable tax filing process.

Each individual completing an application on behalf of their organization will need a **Login.gov** account in order to complete an application.

Applications submitted within the first 30 days will be treated as submitted on the same date and at the same time, and on a rolling basis thereafter. Depending on available capacity, DOE plans to accept applications for the 2023 program year through early next 2024.

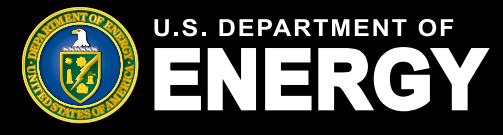

In order to register for the Low-Income Communities Bonus Credit Program Applicant Portal, you will first need to create a Login.gov account. For questions regarding Login.gov, issues creating an account, or password resets, reference Login.gov help resources <u>here</u>.

#### **Create Your Account**

Navigate to the Low-Income Communities Bonus Credit Program Applicant Portal landing page and select *Log In* to begin your account setup and registration.

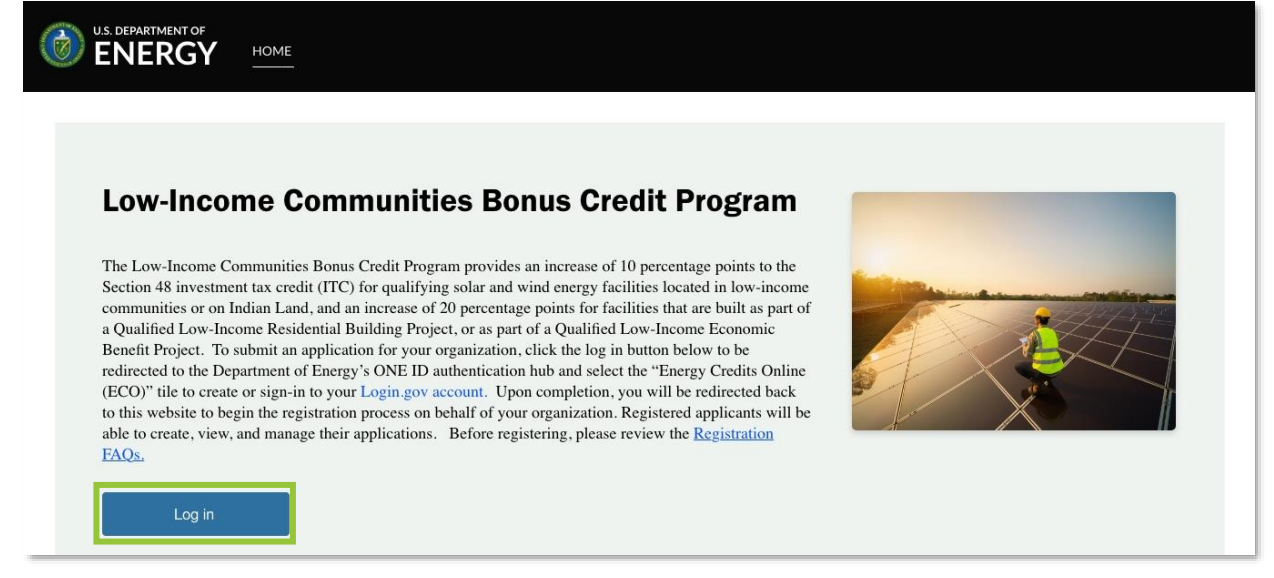

Select the Login.gov button to proceed.

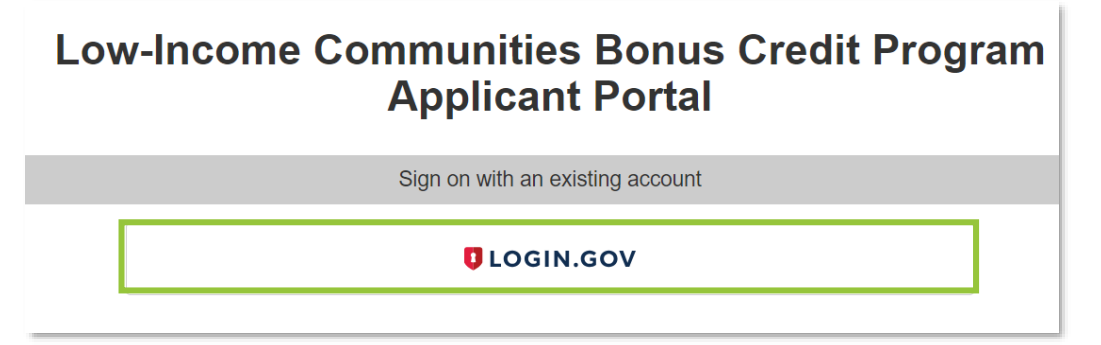

**Login.gov** is a secure sign in service used by the public to sign in to participating government agencies. You will create a Login.gov account to securely access your information in your Low-Income Communities Bonus Credit Program Applicant Portal.

You can use the same username and password to access any agency that partners with Login.gov. This streamlines your process and eliminates the need to remember multiple usernames and passwords.

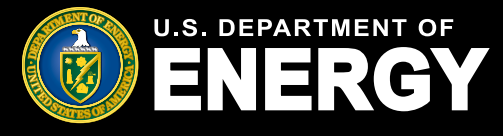

### **Create Your Account (cont'd)**

If you have an existing Login.gov account, select *Sign in* and then enter your Email Address and Password. If you do not have an existing Login.gov account, select *Create an account*.

**Note:** You should create a Login.gov account using an email address associated with the organization for which you are applying. You can create multiple Login.gov accounts, if needed.

| UCGIN.GO                                                                                          | ONCID             |  |  |  |  |  |  |  |
|---------------------------------------------------------------------------------------------------|-------------------|--|--|--|--|--|--|--|
|                                                                                                   |                   |  |  |  |  |  |  |  |
| DOE - OnelD is using Login.gov to<br>allow you to sign in to your account<br>safely and securely. |                   |  |  |  |  |  |  |  |
| Sign in                                                                                           | Create an account |  |  |  |  |  |  |  |
| Sign in for existing users                                                                        |                   |  |  |  |  |  |  |  |
| Sign in for exist                                                                                 | ing users         |  |  |  |  |  |  |  |
| Sign in for exist                                                                                 | ing users         |  |  |  |  |  |  |  |
| Sign in for exist                                                                                 | ing users         |  |  |  |  |  |  |  |
| Sign in for exist<br>Email address<br>Pessword<br>Show password                                   | ing users         |  |  |  |  |  |  |  |

Enter your email address in the text box provided, select your email language preference, and read and accept the Login.gov Rules of Use. Select *Submit* to continue.

| Enter your                                        | əmail address                                                  |                                     |
|---------------------------------------------------|----------------------------------------------------------------|-------------------------------------|
|                                                   |                                                                |                                     |
| <b>Select your</b><br>Login.gov a<br>English, Spa | email language pre<br>llows you to receive<br>anish or French. | ference<br>your email communication |
| O Englis                                          | h (default)                                                    |                                     |
| 🔿 Españ                                           | ol                                                             |                                     |
| 🔿 França                                          | iis                                                            |                                     |
|                                                   |                                                                |                                     |
| _ Tread an                                        | d accept the Login.g                                           | OV RULES OF USE 12                  |
| 5                                                 | Submit                                                         |                                     |
| Cancel                                            |                                                                |                                     |
| Security Pr                                       | actices and Privacy /                                          | Act Statement 12                    |
| Privacy Act                                       | Statement 2                                                    |                                     |

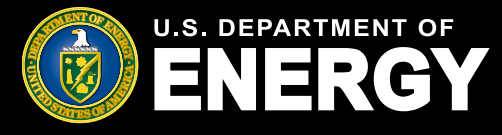

### **Create Your Account (cont'd)**

Confirm your email address by selecting the hyperlink provided in the email you receive from Login.gov. Once confirmed, enter and confirm your *Password*, then select *Continue*.

| 0            |                                    |              |  |
|--------------|------------------------------------|--------------|--|
| Create       | a strong password                  | vr Dop't uso |  |
| common phra  | ses or repeated characters, like a | abc or 111.  |  |
| Password     |                                    |              |  |
|              |                                    |              |  |
| Confirm pass | word                               |              |  |
|              |                                    |              |  |
| Show pass    | word                               |              |  |
| Cor          | tinue                              |              |  |
| Password s   | afety tips                         | +            |  |
| 0            | int creation                       |              |  |

Complete your dual-factor authentication setup by selecting your preferred authentication method (e.g., text message, phone call), then select *Continue*.

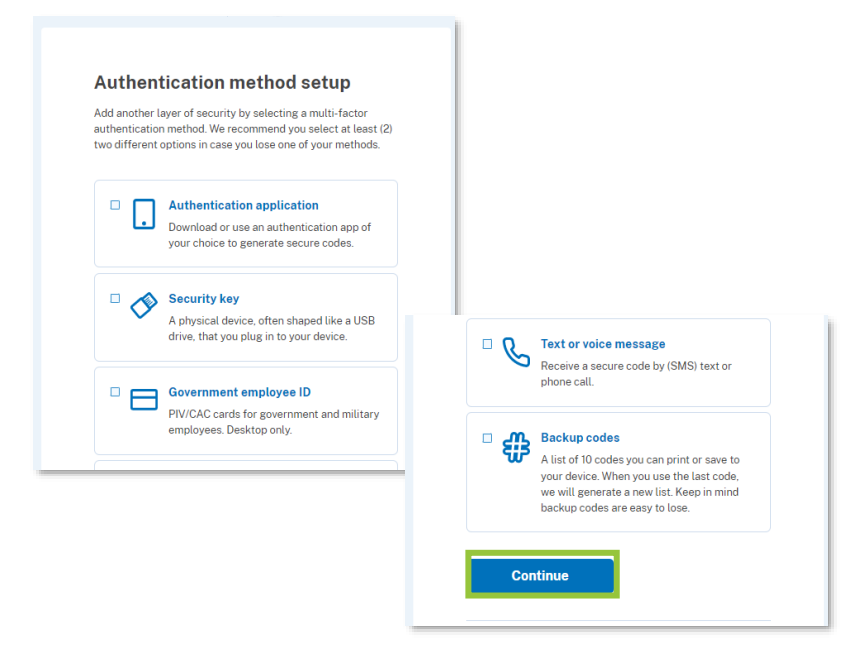

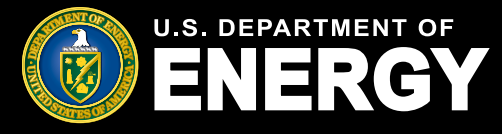

### **Create Your Account (cont'd)**

Select *Agree and Continue* to proceed to the Low-Income Communities Bonus Credit Program Applicant Portal.

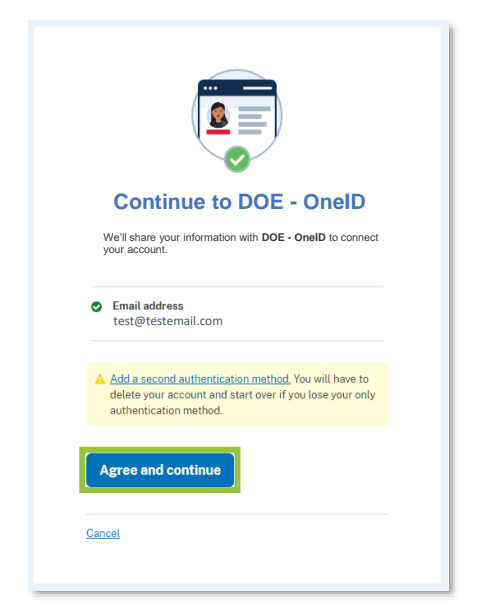

#### **Existing Login.gov Users**

Existing Login.gov users should select *Sign in*, enter their email address and password, and then select *Sign in*. Enter the one-time code sent to your dual-factor authentication method and select *Submit*.

|                                                                                                   | Enter your authentication app code                                                                                                    |
|---------------------------------------------------------------------------------------------------|----------------------------------------------------------------------------------------------------|
| DOE - OnelD is using Login.gov to<br>allow you to sign in to your account<br>safely and securely. | One-time code<br>Example: 123456                                                                                                    |
| Sign in Create an account                                                                         | Remember this browser                                                                                                    |
| Sign in for existing users                                                                        | Submit                                                                                                    |
| Email address                                                                                     | Enter the code from your authenticator app. If you have<br>several accounts set up in your app, enter the code<br>corresponding to <b>Login.gov</b> . |
| Password                                                                                          | Don't have your authenticator app?                                                                                                    |
|                                                                                                   | Choose another authentication method                                                                                                    |
| Show password                                                                                     | Cancel                                                                                                    |
| Sign in                                                                                           |                                                                                                    |

**U.S. Department of Energy** | Office of Economic Impact and Diversity

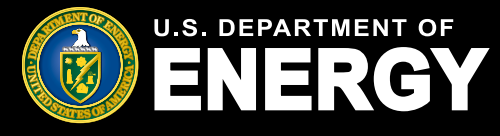

### Login.gov Applicant Portal Redirect Error

When using the *Create an account* option during the Login.gov authentication process, you may encounter the error below if you verify your email address in a different browser (e.g., you begin the account creation process in Chrome and verify your email address in Edge or another browser).

To resolve this error, close all browsers, return to <u>https://eco.energy.gov/ejbonus</u> and select *Log In*. Once you have reached the Login.gov sign in page, select *Sign in for existing users* and enter your email and password using the credentials you just created.

If you continue to encounter this error, contact the help desk for assistance.

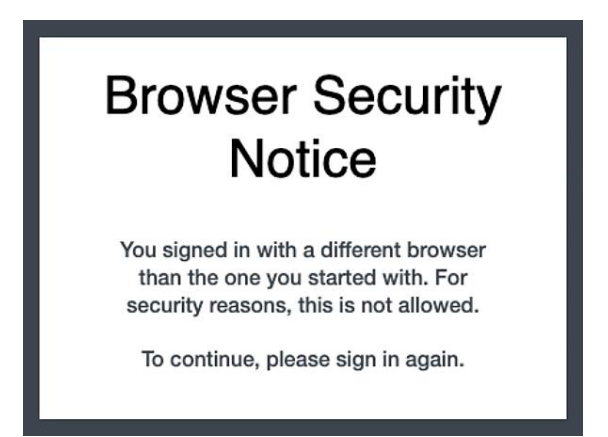

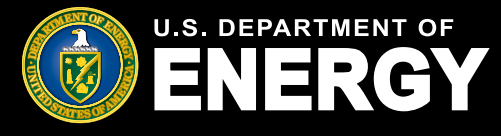

### **Concurrent Sessions**

#### **Concurrent Sessions Error Message**

Due to security requirements, you are allowed to have only one active session in the Applicant Portal at any time. If your session times out or you attempt to log into the Applicant Portal from another device or browser, you may encounter a concurrent session error.

If you encounter the concurrent sessions error below, you should select *Log Out* or *Next* to close your session, and then wait up to 15 minutes before attempting to log back into your Applicant Portal.

To avoid this error, ensure you log out of your Applicant Portal when you are not actively taking an action in your portal (e.g., submitting an application, checking the status of an existing application, or replying to a request for additional information).

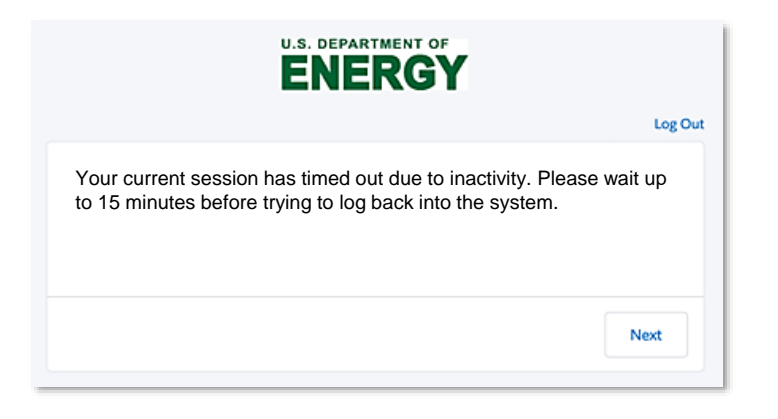

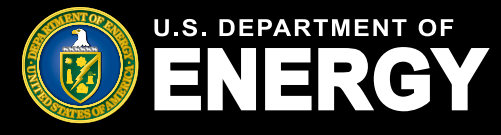

Upon logging in for the first time, you will be prompted to complete the Low-Income Communities Bonus Credit Program Applicant Portal registration process.

#### **Register as an Applicant Portal User**

After creating a Login.gov account, or using an existing Login.gov account, you will be automatically redirected to the DOE applicant portal to complete the registration process.

Review the *Privacy Act and Paperwork Reduction Act* statement, select the checkbox to agree to the Privacy Notice, and then select *Next*. You must agree to this Privacy Notice in order to register and submit an application.

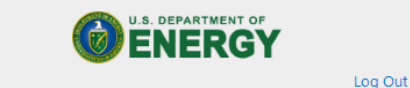

Section 48e Tax Credit Program Privacy Act and Paperwork Reduction Act Notice

The Department of Energy (DOE) is collecting applications on behalf of the Internal Revenue Service (IRS) for IRS to use to determine taxpayer eligibility for tax credits under section 48e of the Internal Revenue Code. Authority for IRS and DOE to collect this information is Code Sections 48e, 6001, 6103. 6109, 7801, and 7803. Applications and related information submitted through the DOE portal are return information owned by IRS. This information will be disclosed to DOE employees and contractors for purposes of review and recommendation to IRS regarding an application's compliance with technical criteria for eligibility for these tax credits. This information may also be disclosed to the Department of Justice for civil and criminal litigation, and to cities, states, the District of Columbia, and U.S. possessions to carry out their tax laws. This information may also be disclosed to other countries under a tax treaty, to federal and state agencies to enforce federal nontax criminal laws, or to federal law enforcement and intelligence agencies to combat terrorism. Other disclosures of return information are provided under Code Section 6103 and the routine uses published in two IRS Privacy Act System of Records Notices (SORNs): Treasury/IRS 24.030, Customer Account Data Engine (CADE) Individual Master File (IMF), published at 80 Fed. Reg. 54082-54083 (Sept 8, 2015) and Treasury/IRS 24.046, Customer Account Data Engine (CADE) Business Master File (BMF) published at 80 FR 54083-54084 (Sept. 8, 2015). \_\_ Any additional records which are not maintained under the above IRS SORNs will be maintained under DOE SORN DOE-82, Grant and Contract Records for Research Projects, Science Education, and Related Activities, published at 74 Fed. Reg. 994 (January 9, 2009).

Providing this information is voluntary but necessary to process your application. If you choose to apply for the tax credit allocation under Code Section 48e, you must provide all requested information. Failure to provide complete information may delay or prevent processing or reviewing of your materials. Providing false or fraudulent information may subject you to penalties.

You are not required to respond to a collection of information that is subject to the Paperwork Reduction Act unless the collection displays a valid OMB control number. The OMB number for this collection of information is 1545-2308. Books or records relating to tax matters must be retained as long as their contents may become material in the administration of any Internal Revenue law.

The time needed to complete and submit an application will vary depending on individual circumstances. The estimated average time is 1 hour for recordkeeping and reporting for the application process.

Next

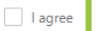

© 2023 U.S. Department of Energy. All rights reserved.

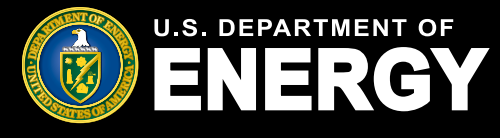

### **Register as an Applicant Portal User (cont'd)**

After agreeing to the Privacy Notice, you will complete your account registration. Enter your Registration Details including your Name, Organization, Contact Information, and Secondary Organization Contact (note: if your organization does not have a Secondary Contact, please reenter your information). Required fields are denoted with a red asterisk (\*).

A parent organization will have subsidiaries which are wholly or partially owned separate entities controlled by the parent. If applicable, enter your Parent Organization name.

Please do not use acronyms or abbreviations.

| Organization Contact Information                                 |
|------------------------------------------------------------------|
| Salutation                                                       |
| None                                                             |
| * First Name 🕚                                                   |
| *Last Name 🚯                                                     |
| *Organization Name                                               |
| *Organization Email                                              |
| you@example.com                                                  |
| Enter the email address the organization prefers for contact.    |
| 1234567890                                                       |
| Enter the telephone number the organization prefers for contact. |
| Organization Website                                             |
| * Secondary Contact First Name                                   |
| * Secondary Contact Last Name                                    |
| *Secondary Contact Email                                         |
| you@example.com                                                  |

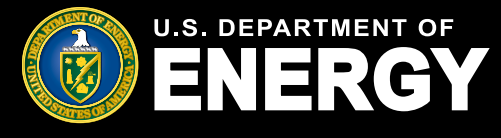

### **Register as an Applicant Portal User (cont'd)**

As you continue the registration process, you will be prompted to select either EIN or TIN and enter your organization's EIN or TIN (enter the EIN or TIN you plan to use for tax filing purposes), Parent Taxpayer Identification Number, and UEI Number.

A *Taxpayer Identification Number (TIN)* is a nine-digit number, which is either an Employer Identification Number assigned by the Internal Revenue Service (IRS) or a Social Security Number assigned by the Social Security Administration (SSA).

An *Employer Identification Number (EIN)* is also known as a Federal Tax Identification Number is used to identify a business entity. Generally, businesses need an EIN. You may apply for an EIN in various ways, and now you may apply online via www.IRS.gov.

If applicable, enter your entity's Parent Organization Taxpayer Identification Number (TIN).

For more information on Unique Entity IDs (UEI), visit www.SAM.gov.

| Organization Tax Information          |
|---------------------------------------|
| * Select EIN/TIN                      |
| EIN                                   |
| ⊖ TIN                                 |
| *EIN 🚯                                |
|                                       |
| Parent TIN                            |
|                                       |
| Organization UEI Number 🚯             |
|                                       |
| Organization Address (Taxpayer Owner) |
| * Street Address 🚯                    |
|                                       |
| Street Address 2                      |
|                                       |
| * City                                |

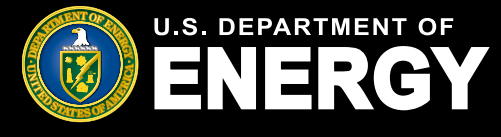

### **Register as an Applicant Portal User (cont'd)**

As you continue the registration process, you will be prompted to enter your organization's address. You are required to provide your organization's full street address, identify your organization type via the dropdown menu selection, and identify if your organization is eligible for elective payment.

Once you have completed all required fields, select *Save* to complete your registration process and access the Low-Income Communities Bonus Credit Program Applicant Portal.

| Organization Address (Taxpayer Own | ner)        |
|------------------------------------|-------------|
| * Street Address 🔋                 |             |
|                                    |             |
| Street Address 2                   |             |
|                                    |             |
| *Ch.                               |             |
|                                    |             |
| L                                  |             |
| * Country                          |             |
| United States                      | \$          |
| * State, Province, Region          |             |
| none selected                      | \$          |
| *Zip                               |             |
|                                    |             |
| Organization Type                  |             |
| * Organization Type                |             |
| none selected                      | \$          |
|                                    |             |
| Eligible for elective payment?     |             |
|                                    | Description |
|                                    | Prévious    |
|                                    |             |

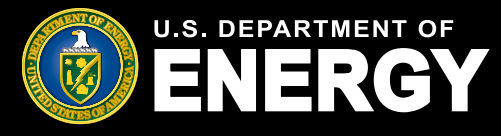

### **Portal Navigation**

#### **Portal Homepage Overview**

Once you are logged in to the Applicant Portal, you can use the tabs at the top of the page to navigate throughout the Portal.

- Select Home to return to the Applicant Portal Homepage.
- Select *Tax Credits* or the *Create Application* button to view descriptions of each category and application option and begin the application process.
- Select Organization Applications to view your previously submitted or in progress applications.
- Select *Notifications* to view any communications regarding your applications including submission confirmations, status changes, requests for additional information, capacity allocation awards, and more.
- Select Help Center to access additional help resources and to view help desk contact information.

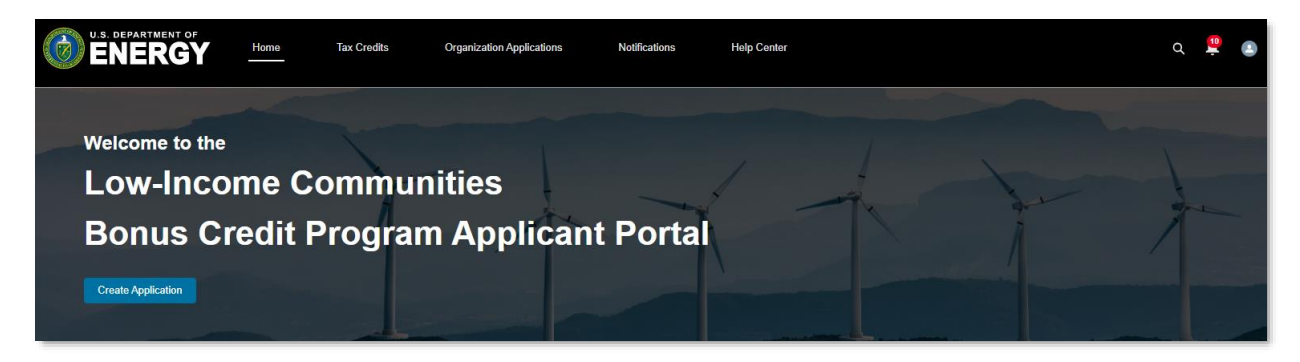

Review the *Credit Overview* section for information on the Low-Income Communities Bonus Credit Program. Applicant Portal or program announcements will be posted here.

#### H Department of Energy Announcement:

#### **Credit Overview**

The Low-Income Communities Bonus Credit Program under Section 48(e) of the Internal Revenue Code provides an increase of 10 percentage points to the Section 48 investment tax credit (ITC) for qualifying solar and wind energy facilities located in low-income communities or on Indian Land, and an increase of 20 percentage points for facilities that are built as part of a Qualified Low-Income Residential Building Project, or as part of a Qualified Low-Income Economic Benefit Project. To create a new application, click on "Create Application" above and select the Category and Application Option applicable to your facility. To view and manage existing applications, including submitting an existing application for the tax credit approval after an allocation has been awarded, select "Organization Applications" on the navigation menu above.

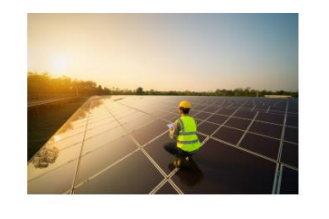

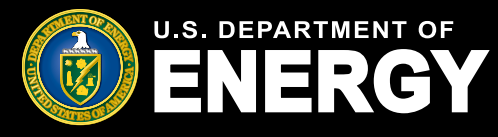

### **Portal Navigation**

#### Portal Homepage Overview (cont'd)

The Program Capacity Dashboard shows the capacity remaining within each category and application option for a given program year. The table will be available after the initial 30-day application window and will be updated in real-time based on when applications for allocation are submitted by applicants and approved by IRS.

- Total Capacity (MW) The amount of starting capacity available for allocations within the program category. This figure may be updated based on reallocations after program launch.
- Approved Allocations (MW) The amount of capacity made up by submitted applications that have approved for an allocation by the IRS. This value will not change if energy facility capacity modifications are reported at Step 2, *Placed in Service*, when the facilities are placed in service.
- **Applications Pending Allocation (MW)** The amount of capacity made up by submitted applications which have not yet been Approved for Allocation.
- **Capacity Remaining (MW)** The capacity remaining after deducting Approved Allocations and Applications Pending Allocation from the Total Capacity.

| Showing 10 of 10 items |        |                                                                        |                     |     |                           |        |                                    |                         |     |
|------------------------|--------|------------------------------------------------------------------------|---------------------|-----|---------------------------|--------|------------------------------------|-------------------------|-----|
| Сатедогу Туре          | $\sim$ | Application Option                                                     | Total Capacity (MW) | ~   | Approved Allocations (MW) | $\sim$ | Applications Pending Alloca $\vee$ | Capacity Remaining (MW) | ~   |
| Category 1             |        | Eligible Residential Behind-the-<br>Meter (BTM)                        |                     | 245 |                           | 3      | 14                                 |                         | 228 |
| Category 1             |        | Eligible Residential BTM – Additiona<br>Selection Criteria             | I                   | 245 |                           | 4      | 18                                 |                         | 223 |
| Category 1             |        | Other Eligible LI Community Project                                    |                     | 105 |                           | 2      | 500,716                            |                         | 0   |
| Category 1             |        | Other Eligible LI Community Project<br>– Additional Selection Criteria |                     | 105 |                           | 1      | 6                                  |                         | 99  |
| Category 2             |        | Located on Indian Land                                                 |                     | 100 |                           | 1      | 21                                 |                         | 78  |
| Category 2             |        | Located on Indian Land - Additional<br>Selection Criteria              |                     | 100 |                           | 13     | 22                                 |                         | 65  |

The table below shows the capacity remaining within each category for program year 2023. This table is updated in real time based on when applications for allocation are submitted by applicants and

#### Program Capacity Dashboard

approved by IRS. Capacity values are rounded to the nearest MW.

The site footer includes hyperlinks to allow you to easily navigate to the Applicant Portal homepage, Low-Income Communities Bonus Credit Program Details page, DOE homepage, and DOE Privacy Notice information.

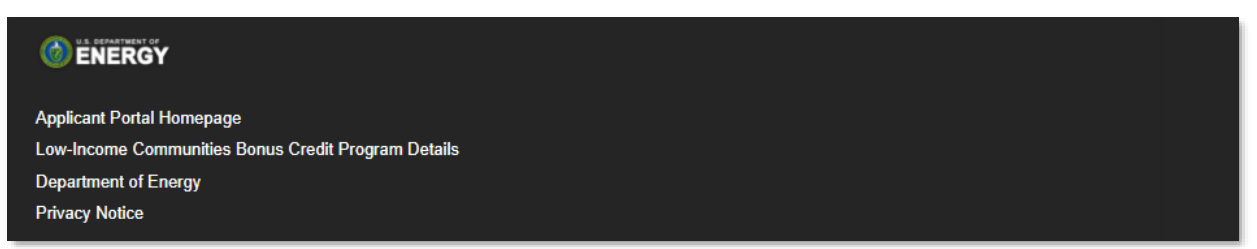

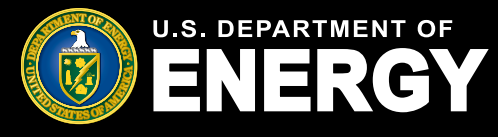

### **Facility Categories and Application Options**

#### **Facility Categories and Application Options Overview**

Select *Tax Credits* on the navigation bar to view descriptions of each category as outlined in the **Final Regulations**:

- Category 1: Located in a Low-Income Community
- Category 2: Located on Indian Land
- Category 3: Qualified Low-Income Residential Building Project
- Category 4: Qualified Low-Income Economic Benefit Project

Each category has additional application options (e.g., Qualified Low-Income Economic Benefit Project, Qualified Low-Income Economic Benefit Project – Additional Selection Criteria, etc.). Review each application option description and select the applicable category and application option for your energy facility.

Once you have reviewed all descriptions and have identified the applicable category and application option for your energy facility, select the application option hyperlink to begin your application. For additional information on how to submit an application see <u>section 9</u> of this guide.

| Low-Income Communities                                                                                                    | s Bonus Credit Program                                                                                                    |
|----------------------------------------------------------------------------------------------------|----------------------------------------------------------------------------------------------------|
| Please review Categories 1 through 4 and select from                                                                                                    | the application options available.                                                                                                    |
| Category 1: Located in a Low-Inco                                                                                                    | ome Community                                                                                                    |
|                                                                                                    |                                                                                                    |
| Available to facilities located in a population census tract if the poverty ra<br>ncome for such tract does not exceed 80 percent of statewide median fa<br>exceed 80 percent of the greater of statewide median family income or t<br>Category based on its proposed location.                                                                                                    | ate for such tract is at least 20 percent, or, in the case of a tract not located within a metropolitan area, the median family<br>amily income, or in the case of a tract located within a metropolitan area, the median family income for such tract does not<br>he metropolitan area median family income. Before applying to Category 1, please confirm your facility qualifies for this                                                                                                    |
| Available to facilities located in a population census tract if the poverty re<br>ncome for such tract does not exceed 80 percent of statewide median fa<br>exceed 80 percent of the greater of statewide median family income or to<br>Category based on its proposed location.                                                                                                    | ate for such tract is at least 20 percent, or, in the case of a tract not located within a metropolitan area, the median family<br>amily income, or in the case of a tract located within a metropolitan area, the median family income for such tract does not<br>he metropolitan area median family income. Before applying to Category 1, please confirm your facility qualifies for this                                                                                                    |
| wailable to facilities located in a population census tract if the poverty ra<br>norme for such tract does not exceed 80 percent of statewide median fa<br>xceed 80 percent of the greater of statewide median family income or t<br>ategory based on its proposed location.<br>CATEGORY 1                                                                                                    | ate for such tract is at least 20 percent, or, in the case of a tract not located within a metropolitan area, the median family<br>amily income, or in the case of a tract located within a metropolitan area, the median family income for such tract does not<br>he metropolitan area median family income. Before applying to Category 1, please confirm your facility qualifies for this<br>Description                                                                                                    |
| Available to facilities located in a population census tract if the poverty re<br>ncome for such tract does not exceed 80 percent of statewide median fa<br>exceed 80 percent of the greater of statewide median family income or to<br>Category based on its proposed location.<br>CATEGORY 1<br>Application Option<br>Eligible Residential Behind-the-Meter (BTM)                                                                                                    | ate for such tract is at least 20 percent, or, in the case of a tract not located within a metropolitan area, the median family amily income, or in the case of a tract located within a metropolitan area, the median family income for such tract does not he metropolitan area median family income. Before applying to Category 1, please confirm your facility qualifies for this           Description           Category 1 facilities located behind-the-meter or off-grid and serving single-family or multi-family residential customers. This may include solar and wind BTM facilities that do not meet the requirements for Category 3.                                                                                                    |
| Available to facilities located in a population census tract if the poverty re<br>noome for such tract does not exceed 80 percent of statewide median fa<br>exceed 80 percent of the greater of statewide median family income or to<br>Category based on its proposed location.<br>CATEGORY 1<br>Application Option<br>Eligible Residential Behind-the-Meter (BTM)<br>Eligible Residential BTM – Additional Selection Criteria                                        | ate for such tract is at least 20 percent, or, in the case of a tract not located within a metropolitan area, the median family amily income, or in the case of a tract located within a metropolitan area, the median family income for such tract does not he metropolitan area median family income. Before applying to Category 1, please confirm your facility qualifies for this           Description           Category 1 facilities located behind-the-meter or off-grid and serving single-family or multi-family residential customers. This may include solar and wind BTM facilities that do not meet the requirements for Category 3.           Category 1 facilities and serving single-family or multi-family residential customers. This may include solar and wind BTM facilities for Category 3.           Category 1 facilities and serving single-family or multi-family residential customers. This may include solar and wind BTM facilities for Category 3.                                                                                                    |
| Available to facilities located in a population census tract if the poverty re<br>ncome for such tract does not exceed 80 percent of statewide median fa<br>exceed 80 percent of the greater of statewide median family income or to<br>Category based on its proposed location.<br>CATEGORY 1<br>Application Option<br>Eligible Residential Behind-the-Meter (BTM)<br>Eligible Residential BTM – Additional Selection Criteria<br>Other Eligible LI Community Project | ate for such tract is at least 20 percent, or, in the case of a tract not located within a metropolitan area, the median family amily income, or in the case of a tract located within a metropolitan area, the median family income for such tract does not he metropolitan area median family income. Before applying to Category 1, please confirm your facility qualifies for this           Description           Category 1 facilities located behind-the-meter or off-grid and serving single-family or multi-family residential customers. This may include solar and wind BTM facilities that do not meet the requirements for Category 3.           Category 1 facilities that meet Ownership and/or Geographic Additional Selection Criteria and are located behind-the-meter or off-grid and serving single-family or multi-family residential customers. This may include solar and wind BTM facilities that do not meet the requirements for Category 3.           Category 1 facilities that meet Ownership and/or Geographic Additional Selection Criteria and are located behind-the-meter or off-grid and serving single-family or multi-family residential customers. This may include solar and wind BTM facilities that do not meet the requirements for Category 1 facilities that are not "Eligible Residential BTM". This may include BTM solar and wind facilities that serve nonresidential customers and/or front-of-the-meter facilities that do not meet the requirements for Category 5 or 4. |

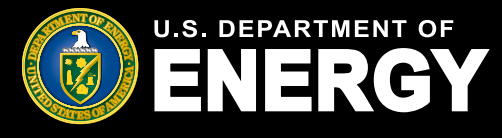

### **Organization Applications**

#### View In Progress or Previously Submitted Organization Applications

Select *Organization Applications* on the navigation bar to view and manage existing applications, including submitting additional required information after your facility has been placed in service to seek approval to claim a tax credit.

The following information is included on the Organization Applications page:

- Control Number the unique application number used to reference a specific application for applicant support purposes and when the tax credit is claimed
- Project Name the optional Project Name entered on an application for easy tracking
- Category Type the bonus credit category that the application is associated with
- Application Stage the current stage the application is in (e.g., Application for Allocation or Placed in Service stages)
- Allocation Status the current status of the application for allocation (e.g., Submitted, Under Review, Suspended, Awarded etc.)
- Placed in Service Status the current status of the placed in service submission (e.g., Submitted, Under Review, Suspended, etc.)
- Application Date the date the application was submitted for review
- Applying Contact the user who submitted the application

Use the *Search this list...* feature to locate a specific application by Control Number, Status, or Application Stage.

|           | NERGY                     | Home                            | Tax Credits | Organizati     | ion Applications N         | Notificati | ions Help Center    |                          |                    | ۹                                 | ę     | ( |
|-----------|---------------------------|---------------------------------|-------------|----------------|----------------------------|------------|---------------------|--------------------------|--------------------|-----------------------------------|-------|---|
| 0-        | aanizat                   | ion App                         | licati      | ione           |                            |            |                     |                          |                    |                                   |       |   |
| View      | and manages of            |                                 | mcal        | 10115          |                            |            |                     |                          |                    |                                   |       |   |
| view      | anu manage ex             | isung application               | 0115.       |                |                            |            |                     |                          |                    |                                   |       |   |
| All App   | olications 👻 👎            |                                 |             |                |                            |            |                     |                          |                    |                                   |       |   |
| 50+ items | Sorted by Application Dat | le • Filtered by All credit app | vications   |                |                            |            |                     |                          | Q Search this list |                                   | \$ ·  |   |
|           | Control Number $$         | Project Name                    | ✓ Cate      | egory Type 🗸 🗸 | Application Stage          | $\sim$     | Allocation Status   | Placed In Service Status | ✓ Applicatio ↓ <   | <ul> <li>Applying Cor.</li> </ul> | ntact | , |
| 1         | 000203857                 |                                 | Cate        | sgory 1        | Application for Allocation |            | Submitted           |                          | 9/8/2023           | Test Communi                      | ity   | î |
| 2         | 000103732                 | SMOKE TEST                      | Cate        | əgory 1        | Application for Allocation |            | Submitted           |                          | 9/8/2023           | Test Communi                      | ity   |   |
| 3         | 000103776                 | SMOKE TEST                      | Cate        | ∋gory 1        | Placed in Service          |            | Allocation Approved | Suspended                | 9/5/2023           | Test Communi                      | ity   |   |
| 4         | 000503733                 | SMOKE TEST                      | Cate        | agory 1        | Application for Allocation |            | Submitted           |                          | 9/1/2023           | Test Communi                      | ity   |   |
| 5         | 000003412                 |                                 | Cate        | ∋gory 1        | Application for Allocation |            | Submitted           |                          | 8/31/2023          | Test Communi                      | ity   |   |
| 6         | 000102996                 |                                 | Cate        | agory 1        | Application for Allocation |            | Submitted           |                          | 8/29/2023          | Test Communi                      | ity   |   |
| 7         | 000002831                 | Test Project Facility 123       | ) Cate      | agory 4        | Application for Allocation |            | Submitted           |                          | 8/28/2023          | Test Communi                      | ity   |   |
| 8         | 000202737                 | Help Desk Test Case             | Cate        | ∋gory 1        | Placed in Service          |            | Allocation Approved | Suspended                | 8/28/2023          | Test Communi                      | ity   |   |
| 9         | 000302454                 |                                 | Cate        | agory 2        | Application for Allocation |            | Under Review        |                          | 8/25/2023          | Test Communi                      | ity   |   |
| 10        | 000000741                 | SMOKE TEST                      | Cate        | agory 1        | Application for Allocation |            | Withdrawn           |                          | 8/20/2023          | Test Communi                      | ity   |   |

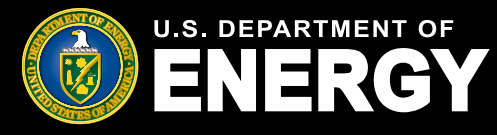

# **Notifications**

### **View All Notifications Related To Your Applications**

Select *Notifications* on the navigation bar to view and manage notifications, including requests for additional information from our application review team and other official communications such as official capacity allocation award letters.

The following information is included on the Notifications page:

- Subject the subject line of the notification
- Name the user who this notification is related to
- Related To the Control Number of the application
- Status the current status of the notification (e.g., open, completed)
- Created Date the date the notification was created and sent

You will receive an email notifying you that you have a new notification in your Applicant Portal. You must log into your secure Applicant Portal to view all official communications related to your application. No identifiable tax information will be sent to you via email.

Use the *Search this list...* feature to locate a specific notification by Subject, Control Number, or Status.

| <b>0</b> .s | NERGY                    | Home                | Tax Credits                | Organization Applications           | Notifications                | Help Center    |              |               |                 | α             | <b>2</b> |
|-------------|--------------------------|---------------------|----------------------------|-------------------------------------|------------------------------|----------------|--------------|---------------|-----------------|---------------|----------|
|             |                          |                     |                            |                                     |                              |                |              |               |                 |               |          |
| No          | tificatior               | IS                  |                            |                                     |                              |                |              |               |                 |               |          |
| View a      | and manage notifi        | cations, ir         | ncluding reque             | ests for additional info            | ormation from our r          | eview team and | other offic  | ial commu     | nications.      |               |          |
|             | 5                        | ,                   | 5 42                       |                                     |                              |                |              |               |                 |               |          |
|             |                          |                     |                            |                                     |                              |                |              |               |                 |               |          |
| All Task    | KS ▼ I                   | / All tasks - Close | d. Recurring Parent. Due   | Date • Updated a few seconds ago    |                              |                |              | Q Search this | list            | \$ <b>1</b> - | C        |
|             | Subject ↓                |                     |                            |                                     |                              | ✓ Name         | ✓ Related To | ✓ Status      | ✓ Create Date   | ~             | Subt     |
| 1           | Re: Low-Income Communi   | ties Bonus Cred     | lit Program Control Nur    | nber 000500342 - Application is Un  | der Review                   | Test Community | 000500342    | Open          | 8/23/2023, 10:5 | 50 AM         | Ta:      |
| 2           | Re: Low-Income Communi   | ties Bonus Cred     | it Program Control Nun     | nber 000400079 - Application is Un  | der Review                   | Test Community | 000400079    | Open          | 8/18/2023, 6:54 | PM            | Ta:      |
| 3           | Re: Low-Income Communi   | ties Bonus Cred     | lit Program Control Nur    | nber 000400042 - Application Withd  | Irawn                        | Test Community | 000400042    | Open          | 8/17/2023, 2:16 | 5 PM          | Ta:      |
| 4           | Re: Low-Income Communi   | ties Bonus Cred     | lit Program Control Nur    | nber 000400042 - Application is Un  | der Review                   | Test Community | 000400042    | Open          | 8/17/2023, 2:16 | 6 PM          | Ta:      |
| 5           | Re: Low-Income Communi   | ties Bonus Cred     | lit Program Control Nur    | nber 000300028 - Additional Inform  | ation Requested              | Test Community | 000300028    | Open          | 9/18/2023, 1:46 | 6 PM          | Ta:      |
| 6           | Re: Low-Income Communi   | ties Bonus Cred     | lit Program Control Nun    | nber 000202274 - Application Withd  | Irawn                        | Test Community | 000202274    | Open          | 9/21/2023, 11:3 | 7 AM          | Ta:      |
| 7           | Re: Low-Income Communi   | ties Bonus Cred     | lit Program Control Nur    | nber 000100085 - Application is Un  | der Review                   | Test Community | 000100085    | Open          | 8/23/2023, 4:56 | 5 PM          | Ta:      |
| 8           | Re: Low-Income Communi   | ties Bonus Cred     | lit Program Control Nur    | nber 000100057 - Application is Un  | der Review                   | Test Community | 000100057    | Open          | 8/17/2023, 1:50 | PM            | Ta:      |
| 9           | Re: Low-Income Communi   | ties Bonus Cred     | lit Program Control Nur    | nber 000000741 - Application Withd  | Irawn                        | Test Community | 000000741    | Open          | 8/23/2023, 2:4  | PM            | Ta:      |
| 10          | Re: Low-Income Communi   | ties Bonus Cred     | lit Program Control Nun    | nber - Additional Information Reque | sted                         |                |              | Open          | 9/21/2023, 10:3 | 33 AM         | Та:      |
| 11          | Re: Control Number 00050 | 3733 - New Not      | ification Available in the | - Low-Income Communities Bonus      | Credit Program Online Portal | Test Community | 000503733    | Onen          | 9/1/2023 11:33  | ΔM            | Ta       |

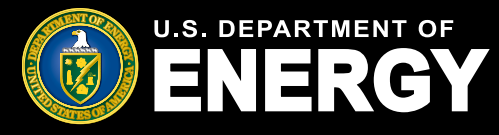

# **Help Center**

#### View Help Resources including FAQs and Other Information

Select *Help Center* on the navigation bar to view additional help resources including FAQs, this Applicant User Guide, and other helpful information.

You will be able to access help articles including information on ownership transfer and submitting or editing an application. Additional help articles will continue to be added to the Applicant Portal.

For additional programmatic information on the Low-Income Communities Bonus Credit Program, visit the **DOE Program Homepage**. For technical support use the **Contact Us** feature and our team will be able to assist you.

| U.S. DEPARTMENT OF<br>ENERGY                                           | Home Tax Credits                                                                         | Organization Applications                                   | Notifications                      | Help Center                     |                                      | ά.   | ₽ |
|------------------------------------------------------------------------|------------------------------------------------------------------------------------------|-------------------------------------------------------------|------------------------------------|---------------------------------|--------------------------------------|------|---|
| Help (<br>View help re                                                 | Center<br>esources including FA                                                          | Qs, applicant user guide                                    | s, and other info                  | rmation.                        |                                      |      |   |
| How can I tran                                                         | sfer ownership?                                                                          | How to edi                                                  | it an applicat                     | ion?                            | How to submit an applicat<br>vew     | ion? |   |
| Need at<br>For addition<br>please visit<br>If you have a<br>Contact Us | dditional help<br>nal FAQs and informati<br>DOE Program Homep<br>additional questions, p | on on the Low-Income C<br>age.<br>please use the "Contact I | ommunities Bor<br>Js" feature belo | nus Credit Pro<br>w and our tea | ogram,<br>m will be happy to assist. |      |   |

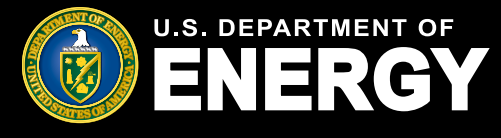

#### **Submit a New Application for Allocation**

Follow the instructions outlined below to submit an Application for Allocation for the Low-Income Communities Bonus Credit Program.

Once you have successfully completed the registration process using Login.gov, log into your Application Portal and select *Tax Credits* or *Create Application* to begin your application.

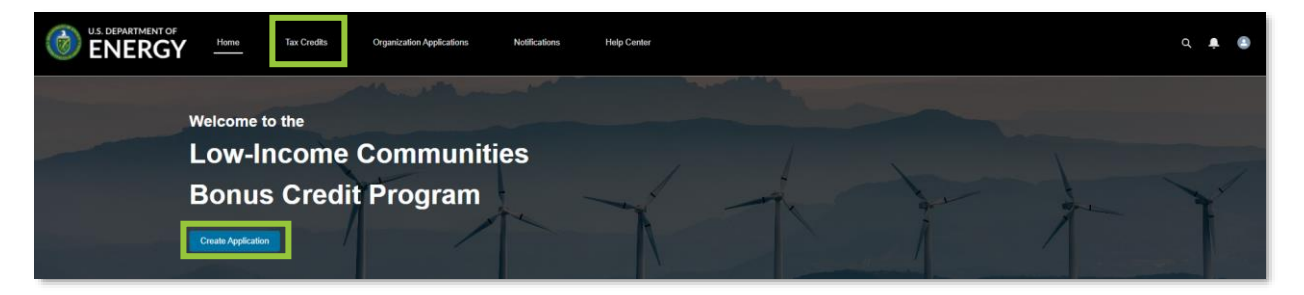

On the *Tax Credits* page, review all four (4) categories and application options to determine which category and option best fits your solar or wind energy facility. For more details on application categories and sub-reservations reference the **Final Regulations** and **IRS Revenue Procedure 2023-27**.

Once you have identified the applicable category and application option for your solar or wind facility, select the application option hyperlink.

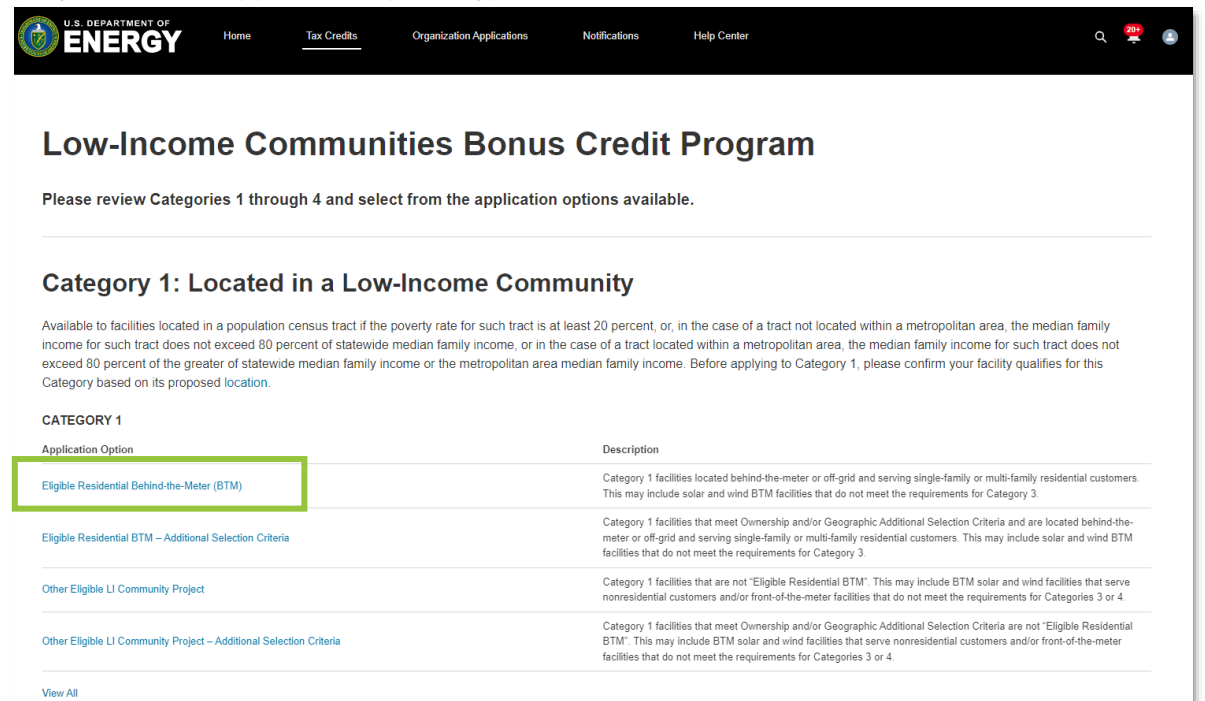

**U.S. Department of Energy** | Office of Economic Impact and Diversity

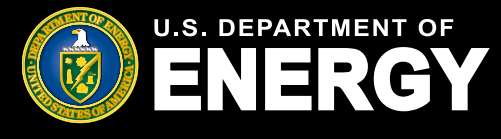

### Submit a New Application for Allocation (Cont'd)

Review the application option details you have selected. If you need to select a different category or application option, use your browser's back button.

Once you have confirmed the category and application option, select *Apply* to begin the application process.

| U.S. DEPARTMENT OF<br>ENERGY                                                           | Home                                      | Tax Credits                                        | Organization Applications                          | Notifications | Help Center | ά | 2 |  |
|----------------------------------------------------------------------------------------|-------------------------------------------|----------------------------------------------------|----------------------------------------------------|---------------|-------------|---|---|--|
| Credit Program                                                                         |                                           |                                                    |                                                    |               |             |   |   |  |
| Eligible Residential Behi                                                              | nd-the-Meter                              | (BTM)                                              |                                                    |               |             |   |   |  |
| Status Start Date<br>In progress                                                       | End Date                                  |                                                    |                                                    |               |             |   |   |  |
| Application Option<br>Eligible Residential Behind-the-Meter (E                         | BTM)                                      |                                                    |                                                    |               |             |   |   |  |
| Category Type<br>Category 1                                                            |                                           |                                                    |                                                    |               |             |   |   |  |
| ✓ Description                                                                          |                                           |                                                    |                                                    |               |             |   |   |  |
| Category 1 facilities located behind-the-<br>include solar and wind BTM facilities the | meter or off-grid a<br>at do not meet the | nd serving single-family<br>requirements for Categ | y or multi-family residential customer:<br>jory 3. | s. This may   |             |   |   |  |
| Apply                                                                                  |                                           |                                                    |                                                    |               |             |   |   |  |

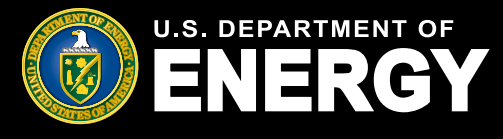

### Submit a New Application for Allocation (Cont'd)

After selecting *Apply*, you will be prompted to complete relevant *Application Details* and *Application Documentation*. Complete all required *Facility Identification Details*. Hover over the icon for relevant help text.

*Project Name* is an optional field that you may use to easily search for a specific project on the *Organization Applications* page.

If your solar or wind facility does not have a physical street address at the time of application (for example if it is rural project without a physical street address), you should enter *NA* in the *Facility Street Address* field. You are still required to enter *City, Country, State*, and *Zipcode*.

If you obtain a physical street address following the submission of your Application for Allocation, <u>contact the help desk</u> for assistance in updating your Facility Identification Details.

| U.S. DEPARTMENT OF<br>ENERGY                                                  | Home | Tax Credits | Organization Applications | Notifications | Help Center | Q 😤 🔒                                             |
|-------------------------------------------------------------------------------|------|-------------|---------------------------|---------------|-------------|---------------------------------------------------|
| Application Details                                                           |      |             |                           |               |             | Steps                                             |
| Facility Identification Details<br>Project Name<br>Solar Energy Facility 1234 |      |             |                           |               |             | Application Details     Application Documentation |
| * Facility Street Address   123 Test Street                                   |      |             |                           |               |             |                                                   |
| Street Address 2                                                              |      |             |                           |               |             |                                                   |
| Test City * Country United States                                             |      |             |                           |               | •           |                                                   |
| * State, Province, Region<br>Colorado                                         |      |             |                           |               | •           |                                                   |
| *Zipcode<br>80401                                                             |      |             |                           |               |             |                                                   |
| Orbanization (Puerto Rico only)                                               |      |             |                           |               |             |                                                   |

You are required to provide the *Latitude* and *Longitude* of your facility in the *GPS Coordinates of the Facility* section. Latitude and longitude must be provided to at least five (5) decimal places (note: if your fifth digit is a zero, please provide six digits). GPS coordinates cannot change throughout the application process.

To locate your facility's latitude and longitude, use your preferred mapping application, locate your facility, and view your facility's latitude and longitude.

| *Latitude 🕕 | *Longitude 0 |
|-------------|--------------|
| 39.74088    | -105.16845   |

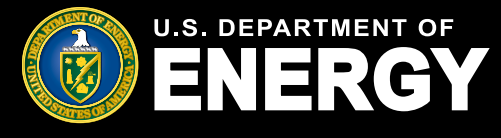

### Submit a New Application for Allocation (Cont'd)

Complete the Facility Technology Details section by selecting the applicable Technology Type.

**Solar Energy Facility:** Generates electricity solely from a solar energy property with a maximum net output of less than 5,000 kW AC. Solar energy property is defined in 26 USC Sec. 48(a)(3)(A)(i).

**Wind Energy Facility:** Generates electricity solely from a wind facility for which an election to treat the facility as energy property was made under section 48(a)(5), or small wind energy property with a maximum net output of less than 5,000 kW AC. Wind energy property is defined in 26 USC Sec. 45(d)(1) or 26 USC Sec. 48(a)(3)(A)(vi).

Identify if the facility is installed in connection with energy storage.

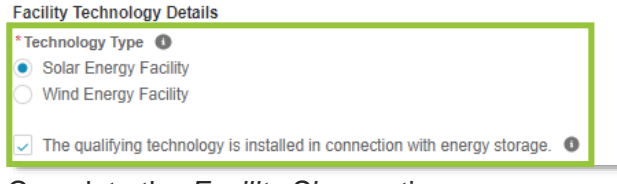

Complete the Facility Size section.

If you select Solar Energy Facility, you are required to provide **both** Qualified Facility Nameplate Capacity (kW AC) and Qualified Facility Nameplate Capacity (kW DC).

If you select *Wind Energy Facility*, you are required to provide **only** *Qualified Facility Nameplate Capacity (kW AC)*.

If you identify that energy storage is installed in connection with your qualified solar or wind facility, you are required to provide **both** *Energy Storage Nameplate Power Rating (kW)* and *Energy Storage Nameplate Energy Capacity (kWh)*.

All kW and kWh nameplate capacity values provided here must correspond with the required supporting documentation (i.e., the facility's customer contract and/or interconnection agreement documentation) and should not be rounded.

| Facility Size                                      |
|----------------------------------------------------|
| * Qualified Facility Nameplate Capacity (kW AC) 0  |
| 20.001                                             |
| * Qualified Facility Nameplate Capacity (KW DC) 1  |
| 25.001                                             |
| * Energy Storage Nameplate Power Rating (KW) 1     |
| 25.001                                             |
| * Energy Storage Nameplate Energy Capacity (kWh) 0 |
| 50.001                                             |

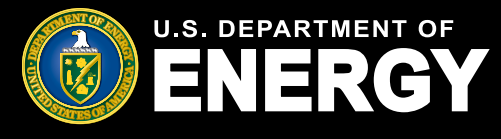

### Submit a New Application for Allocation (Cont'd)

Complete the Facility Usage section by selecting the applicable Customer/Off-taker Type, Ownership Model, and Point of Interconnection.

*Customer/Off-taker Type* has conditional response options determined by the category and application option selected. For details on category and application option requirements, reference the **Final Regulations** and **IRS Revenue Procedure 2023-27**. Depending on category and application option selected, you may be able to select from: Single Family Residential, Multifamily Residential, Nonresidential, Customers/Off-takers of a community solar/wind facility, and Other.

Under Ownership Model you will select either:

- The applicant is the owner of the energy facility and will not have contracts or subscriptions with separate customers/offtakers (For example, a building owner as the Applicant, installing and owning a solar project directly instead of entering into a third party PPA or solar lease.); or
- The applicant is the owner of the energy facility and will have contracts or subscriptions with separate customers/offtakers (Examples would include Applicants entering into contractual relationships with customers/offtakers using PPAs and leases, and community solar/wind projects where the Applicant has a contractual relationship with subscribers.)

*Point of Interconnection* has conditional response options determined by the category and application option selected. Depending on category and application option selected, you may be able to select from: Behind the Meter, Front of the Meter, or Off-Grid. For definitions of Behind the Meter, Front of the Meter and Off-Grid, reference the <u>Final Regulations</u> and <u>IRS Revenue</u> <u>Procedure 2023-27</u>.

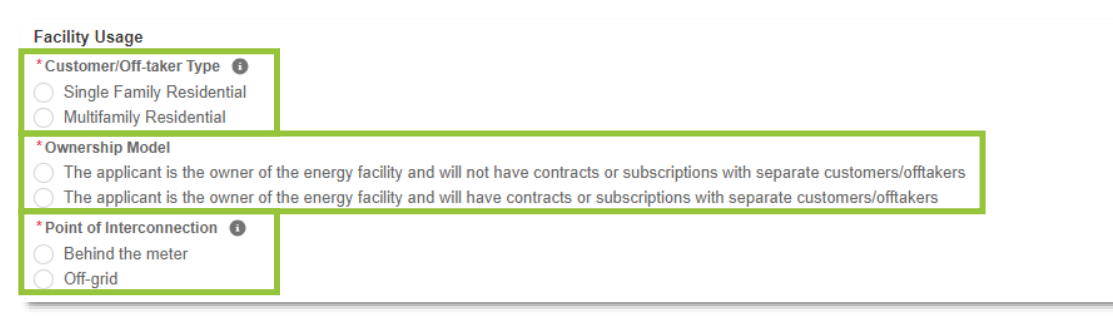

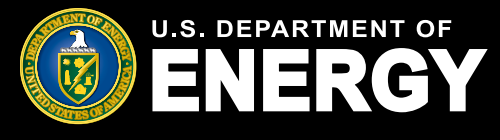

### Submit a New Application for Allocation (Cont'd)

If you select an application option with *Additional Selection Criteria*, you will be prompted to answer an additional question. Select all ownership or geographic *Additional Selection Criteria* that apply to your energy facility. For additional information on *Additional Selection Criteria*, reference the **Final Regulations**.

Once all required fields have been completed, select Next to continue the application process.

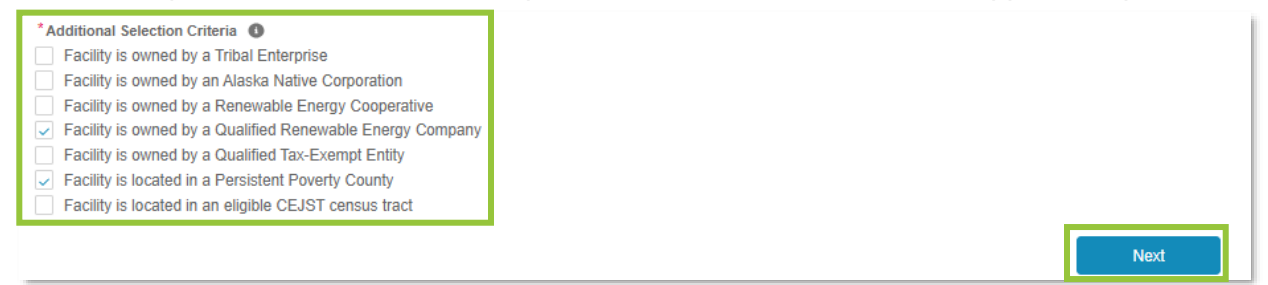

Complete the *Application Documentation* section by uploading all required documents. Select the *Upload Files* button to upload any documentation. Please ensure your documentation files include the document type in the file name (e.g., Interconnection Agreement-CompanyName-ProjectName.pdf). Allowable document types and file size restrictions can be found <u>here</u>.

Required documents are denoted with a red asterisk (\*).

Each category and application option has unique documentation requirements. For more information on required documentation for each category and application option, reference the **Final Regulations** and **IRS Revenue Procedure 2023-27**.

If there are other supporting documents you would like to provide our review team, please use the *Upload Ad Hoc Documentation* option.

Once you have uploaded all required documents, select *Next* to proceed. Select *Previous* to return to the *Application Details* page.

| Application Documentation                                                                                                    | Steps                                             |
|----------------------------------------------------------------------------------------------------|---------------------------------------------------|
| Upload the following Signed Documentation:  An executed contract to purchase the facility, an executed contract to lease the facility, or an executed power purchase agreement for the facility, in their entirety inclusive of any amendments, appendices, consumer disclosures, and schedules thereto. | Application Details     Application Documentation |
| Lupiced Files Or drop files                                                                                                    |                                                   |
| Upload Ad Hoc Documentation:                                                                                                    |                                                   |
| Lupload Files Or drop files                                                                                                    |                                                   |
| Previous Next                                                                                                    |                                                   |

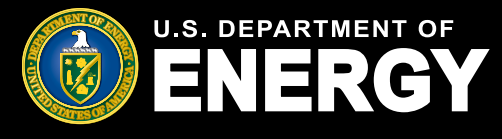

### Submit a New Application for Allocation (Cont'd)

Review your application for accuracy prior to submitting it. On the application review screen, you will be able to view your unique Control Number, Category, Application Option, Application Status, and Application Stage.

The chevron will display your application's status as it moves through the review process.

Select the *Application for Allocation* tab to review your application details. Select the pencil icon (>) to edit any information, if necessary.

Select the *Organization Details* tab to review your organization information (note: organization details are prepopulated based on the organization information you submitted at registration).

Select *Requirements* to view and respond to any requests for additional information from our review team. See Request for Additional Information section for more information on Requirements.

Select *Notifications & Tasks* to view any communications related to this application. See Notifications section for more information on communications you may receive.

| ENERGY                                             | Home                                          | Tax Credits                  | Organization Applications                    | Notific                             | ations                     | Help Center                        |               |         |              | α      | 2   |  |
|----------------------------------------------------|-----------------------------------------------|------------------------------|----------------------------------------------|-------------------------------------|----------------------------|------------------------------------|---------------|---------|--------------|--------|-----|--|
| CUI//SP-TAX                                        |                                               |                              |                                              |                                     |                            |                                    |               | OMB Con | trol Number: | 1545-2 | 308 |  |
| Instructions for A                                 | pplying                                       |                              |                                              |                                     |                            |                                    |               |         |              |        |     |  |
| Take a moment to review                            | your application.                             |                              |                                              |                                     |                            |                                    |               |         |              |        |     |  |
| Click Edit to enter or update                      | te your application infor                     | mation. Click Add Files to   | nclude any supporting docume                 | ntation, if nece                    | isary.                     |                                    |               |         |              |        |     |  |
| When you're finished, click                        | Submit Application.                           | fou won't be able to edit yo | ur application once it's submitte            | d.                                  |                            |                                    |               |         |              |        |     |  |
| Credit Application<br>000204472                    |                                               |                              |                                              |                                     |                            |                                    |               |         |              |        |     |  |
| Category Type<br>Category 1                        | Application Option<br>Eligible Residential Be | ehind-the-Meter (BTM)        | Status<br>In progress                        | Application Stay<br>Application for | e<br>Allocation            |                                    |               |         |              |        |     |  |
| In progress Sut                                    | Omitted Under Rev                             | i Suspended A                | Ilocation Allocation<br>Service Requirements | Awarded<br>Notificatio              | Not Awa                    | rded Closed<br>Withdraw Applicatio | Rejected With | drawn   |              |        |     |  |
| Control Number<br>000204472                        |                                               |                              |                                              |                                     | Status<br>In progress      |                                    |               |         |              |        |     |  |
| Application Option<br>Eligible Residential Behind- | the-Meter (BTM)                               |                              |                                              |                                     | Application Da             | te                                 |               |         |              |        |     |  |
| ✓ Facility Information                             |                                               |                              |                                              |                                     |                            |                                    |               |         |              |        |     |  |
| Project Name<br>Solar Project ABC Test             |                                               |                              |                                              | 1                                   |                            |                                    |               |         |              |        |     |  |
| Facility Street Address<br>123 Test Road           |                                               |                              |                                              | 2                                   | Facility Addres            | s Line 2                           |               |         |              |        |     |  |
| Facility City<br>Denver                            |                                               |                              |                                              |                                     | Facility State<br>Colorado |                                    |               |         |              |        |     |  |

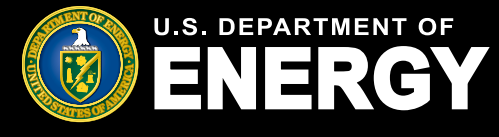

### Submit a New Application for Allocation (Cont'd)

Once you have reviewed and confirmed all application details, select *Submit Application*, and follow the prompt to confirm application submission.

| Customer/Offlaker Type Single Family Residential                                                             | Customer/Offlaker Type Other Explanation  |
|----------------------------------------------------------------------------------------------------|-------------------------------------------|
| Ownership Model (All Categories)<br>Applicant is both the owner of the Site/Building and the energy facility | Point of Interconnection Behind the meter |
| Additional Selection Criteria                                                                                |                                           |
| Application Attachments<br>Add supporting documentation to your application.                                 |                                           |
| E Files (1)                                                                                                  | Add Files                                 |
| Test Document 48e<br>Aug 14, 2023 + 12KB + docx                                                              |                                           |
|                                                                                                    | View All                                  |
|                                                                                                    |                                           |
| Submit Application                                                                                           |                                           |

Review and attest under penalty of perjury all *Application Attestations* (note: all attestation checkboxes must be checked to proceed). Select *Next* to continue. You will receive confirmation that your application was submitted successfully, select *Next* to continue. For more information on required attestations for each category and application option, reference the IRS Revenue Procedure 2023-27.

| <ul> <li>Application data was a proving the proving the provin</li></ul>                                                                      | Submit Application                                                                                                    |                                             |
|----------------------------------------------------------------------------------------------------|----------------------------------------------------------------------------------------------------|---------------------------------------------|
| <ul> <li>Instant that the scaling figures default of the figure sometime prevents on the figure sometime prevents on the figure sometime prevents on the figure sometime prevents on the figure sometime prevents on the sometime prevents on the</li></ul>                                                                       | Application Attestations                                                                                                    |                                             |
| I hasts that the qualifying bally is said, or that customerificities subscriptions will be lead or meet<br>be doubter's werge medic, considered and for reacounties, there lead<br>projections, and is in accordance with applicable status and local requirements. I hasts that the groups doubter is how constrained is the final rules<br>or commercifications informing free of the lead of the qualifying facility has been determined to the final rules<br>or communer disclosures informing free of the lead of the qualifying facility has been determined to<br>outsumer disclosures informing free of the lead of the qualifying facility has a moder will receive<br>outsumer disclosures informing free of the lead of the subscription and will<br>able that the qualifying facility has the read of the subscription and will<br>rule bade in service prior to hear gasarded an allocation of Capacity Limitation. I hasts that the qualifying facility and the energy storage technology of that is instaled in<br>commercification will have a common intercorrection prior to being asserted an allocation of Capacity Limitation. I addeed in service prior to hear egalating facility has the same as the final of the same prior to hear galating facility and the energy storage technology of the last and the comparity inger holes than a power capacity rule of the same prior to a single squalified<br>of ne due to final power by the other eighted prior part of the same prior prior to a single squalified<br>of the same for the englighty facility may and the energy transpectentology to the same prior power by the other eighted prior part is a source status of the englighted powers. I hashes that Have qualifying facility may and the englight repetition of a single squalified<br>of the same for the status and the dist of the same distribution. Substrate of the englighte priority may and the englighted in the same englight repetition of a single squalified<br>of the same for the status of the englighte projection. Substrate of the englighte priority cons                                                                                   | I ablest that the qualifying facility has obtained all Federal. State, Tribal, and/or local non-ministerial<br>permits, or that they are not needed for this facility. Non-ministerial permits are permits in which one or<br>none official caregonies consider variables tackors and searchists core disordion in defaulty where to<br>save or deny permits. This does not include missional permits based upon a determination that the<br>negress: complex with stabilized standards upon a sub- |                                             |
| I stats that the proposed location of the qualifying facility has been determined suitable for installation. I all stats that the qualifying facility will be located in a been come community as defined in the final rules for the Program. Secondary Trans. Ray, 14(a)(a)(b) I all stats that the qualifying facility has not been glaced in service at the time of the submission and will communer disclosures prover from the facility of the angulation for the been gramed and analoxed on a located on a located on located on located on a located on a located on a located on a loca                                                                             | I altest that the qualifying facility is sized, or that customer/offlavker subsorptions will be sized to meet<br>≥ the customer's energy needs, considering historical customer load and/or reasonable future load<br>projections, and is in accordance with applicable state and local requirements.                                                                                                    | Submit Application                          |
| I states that but but equilifying facility all like located in a low-income community as defined in the final rules for the Program, specifically Trans. Reg. 1.4(8):-1. I states that are end-use outcome/informating them of their legal rights and protectors prior to executing a contrast to automotice op cruting taxes power from the legal rights and protectors prior to executing a contrast to automotice op cruting taxes power from the legal rights and protectors prior to executing a contrast to automotice op cruting taxes power from the legal rights and protectors prior to executing a contrast to automotice op cruting taxes power from the legal rights and protectors prior to executing a contrast to automotice op cruting taxes power for the located in a submotice of cruting taxes power for the located in the same or contiguous event that the qualifying facility and the energy storage technology that is installed in concerned to prior the regulating priority from the same or contiguous event prior to the regulating taxes prior to executing a contrast to be automotice prior the regulating priority from the same or contiguous event prior to the energy storage technology that is a power capacity right of the same prior to executing a contrast to be apprivated and out on storage technology in the same power capacity right of the regulating right point rule and energy progeness event to the drive grade taxes and the energy storage technology field that a power capacity right of the same power capacity right power the same prior to the same store field (right(r)(2)(2)) and horizes to the angulate rule in the same power capacity right prior to research with a same power capacity right facility (right(r)(2)(2)) and horizes to the same power capacity right prior to research with a same power capacity right prior to research with a same power capacity right power the same prior to research with a same power capacity right power the same power capacity right power the same prior to resecuting right power the same p                                                                                       | I attest that the proposed location of the qualifying facility has been determined suitable for installation.                                                                                                    | Submit Application                          |
| <ul> <li>Latest that any end-use customer(s)/diffier(s) of the qualifying facility have and/or will receive automice ground services informing them of their legal rights and protectors prior to executing a contract to automice ground service prior to their legal rights and protectors prior to executing a contract to the automice ground service prior to their legal rights and the protectors prior to executing a contract to the contract to automice ground service prior to their legal rights and the submission and will not bee placed in service at the time of their legal rights and the energy durage bandwide prior band in the submission and will not bee placed in service at the time or role capacity limits for their legal reprint to the submission reprint to the submission and will not bee placed in the durage to the same at the submission and will not bee placed in the contract to the placed band reprint place band reprint place</li></ul>                                                                      | I attest that the qualifying facility will be located in a low-income community as defined in the final rules<br>for the Program, specifically Treas. Reg. 1.43(e)-1.                                                                                                    |                                             |
| Labets that equality ing faility and a low and the mixed on the sale adult.     I advocwidege that the quality free faility are allowed by a single squared on allocation of Capacity Unitation.     I advocwidege that the quality free faility and the energy storage technology that is installed in     commendian with an allowed on the same or contiguous     person of the one space in the control of the one space durity and the one space in the one of the control of the one space durity and the one space interview prior to being avanted an allocation of Capacity Unitation.     I advocwidege that the quality free faility and the energy storage technology is the installed in     commendian with the display raise (in the one space durity faility and the energy storage technology is the installed in     commendian with the display raise (in the one space durity faility and the energy storage technology is the installed in     commendian with the display raise (in the one space durity faility and the one space durity is demond to be     a prior the start to the display raise (in the one space durity faility durity faility readily more the one space durity is demond to be     a prior the start to all reasons the start the space space prior topic one of the start the space space prior topic     start the failing avanted as and the space prior type demonds are as any failited     space start topic (Seleci(2X)) and, if applicable, multiple solar or with energy properties or     space starts topic one start topic and a space start topic prior (Seleci tactors privide     in starts that (Seleci (Seleci A)) of the start commute, it have complied in the start topic reasons (in the space start and a selecity faility.     Headness that is mathematicable space and the space start is a space start topic prior topic commute the space start and as and the faility.     Headness that is mathematicable space and the space start is a space start and as a space start is applicable start technologic space start and as a sprive start wi                                                                                 | I attest that any end-use customer(s)/offaile/er(s) of the qualifying facility have and/or will receive<br>or consumer disclosures informing them of their legal rights and protections prior to executing a contract to<br>whereafter are understand more than the facility and then a a facility                                                                                                    | Submit Application                          |
| rot be placed in service prior to being awarded an allocation of Capacity Limitation.     Is advocating that the qualifying facility and the energy storage technology that is initiated in     converted in with such facility are used by a range legit effect that is initiated in     converted in with such facility are used by a range legit effect that is initiated in     converted in with such as a common interconnection point, are described in one rome common     or innormation of the regulatory permits, and the energy storage technology that has a power capacity range of the     the range of the regulatory permits, and the energy storage technology and that as power capacity range of     the range of the regulatory permits, and the energy storage technology that has a power capacity range of     the range of the regulatory permits and the energy storage technology factory as demonds to     a power by the there eligible property. There, storage technology that has a power capacity range of     the range of the storage technology that has a power capacity range of     the range of the storage technology that has a power capacity range of     the range of the storage technology that has a power capacity range of     the range of the storage technology that has a power capacity range of     the range of the storage technology that has a power capacity range of     the range of the storage of the range of the storage technology that has a power capacity range of     the storage of the range of the storage technology that has a power capacity range of     the storage of the storage of the storage of the storage technology that has a power capacity range of     the storage of the storage of the storage of the storage of the storage of     the storage of the storage of the storage of the storage of the storage of the storage of the storage of     the storage of the storage of the storage of the storage of the storage of the storage of     the storage of the storage of the storage of the storage of the storage of t                                                                                 | I attest that the qualifying facility has not been placed in service at the time of this submission and will                                                                                                    | The application was submitted successfully. |
| Lakowskég hu the outlinge facility and the energy storage technology that is installed in<br>connection with two facility are overed by single legal entity loaded on the same conclusions<br>prices of land, have a common interconnection point, are described in care or more compliants<br>of environmental or the enceptody training technology is charged on less than<br>so pener by the three elapsity arring the encerted outling that is related in the<br>charged on less than 50 pener by the other eligible property. Encery strange technology is charged on less than<br>so and wind health? (LefQL(2A)) and, it applicable, mulpite solar or wind energy properties or<br>possible and wind health? (LefQL(2A)) and, it applicable, mulpite solar or wind energy properties or<br>possible starts are assumed this sub-itsoin, including a same diverge properties of<br>in starts full massubcrited to a same facility. (LefQL(2A)) and, it applicable, and price to those assumed<br>in starts full massubcrited to a sample takes of matters are the basis of price<br>of the submit of the submit and the basis of price (2A) of these 2015–90,<br>2013–201.RE. Notes, as policable and a sample take of matters are the basis of price<br>is basis and the submit of the submit and the basis of price (1). Idealers that<br>have examined this submitsion, including any assompting documents, and, to the basis of matter<br>applicable starts are and inverses to two (1). Indeer provided<br>is submit and the submit and the interest to two (1), indeer assomed to the<br>applicable starts are and the interest to two (1), indeer assomed to the<br>applicable starts are and there to submit and the submit and the submit and<br>applicable starts are and there to submit and the submit and the text of<br>applicable starts are and there to submit and the submit and<br>applicable starts are and there to submit and the submit and<br>applicable starts are and the submit and the submit and<br>applicable starts are and there to submit and the submit and<br>applicable starts are and there to submit and the submit and<br>applicable starts are and there to | not be placed in service prior to being awarded an allocation of Capacity Limitation.                                                                                                    |                                             |
| peese find, have a common interconnection point, are described in one more common<br>ge wintormetal to or the regulatory permit, and the energy toroget exhembly of setting of the<br>source to yits or the eligible property. Energy storage technologic sharped no less than<br>or more than these the capacity rating of the connected quality will write the storage regulated<br>to charged to less than 00 permits by the other eligible property.<br>Latest that I reasonably facility metals, multiple source with the single-regulated<br>source and wind facility (LeG(Q2A)) and if applicable, multiple source with energy properties or<br>2013-200. RE. 1005, as applicable to an equipage that data there are a single facility.<br>I declares that I areas that I cased on AU(Q2) of Notice 2013-200.<br>2013-200. RE. 1005, as applicable to energies y properties of project.<br>I declares that I an authorised to legally bind Test Commundy 1. Under peraities of project.<br>I declares that I and authorised to legally bind Test Commundy 1. Under peraities of project.<br>I declares that I and authorised to legally bind Test Commundy 1. Under peraities of project.<br>Declares def there, publicy available sources and of the Information provided in this<br>advirtation. Such verification may include, but in in the find the project of the source of the project of the source of the project of the project of the source of the project of the source of the project of the source of the project of the project of the source of the project of the source of the project of the project of the proj                                                | I acknowledge that the qualifying facility and the energy storage technology that is installed in<br>connection with such facility are owned by a single legal entity, located on the same or contiguous                                                                                                    | Next                                        |
| <ul> <li>environmental or other regulatory permits, and the energy storage technology is charged to less than</li> <li>So prevent type the eligible property. Energy storage technology that has a power speakry storig of on more than twice the capabor yrating of the connected qualified wind or start facility is deemed to be charge on less than 10 prevent by the eligible property.</li> <li>I abste that I assonably balance the qualifying facility meets the statutory adjustment of the statutory adjustment of the statutory adjustment of the statutory adjustment of the statutory adjustment of the statutory adjustment of the statutory adjustment of the statutory adjustment of the statutory adjustment of the statutory adjustment of the statutory adjustment of the statutory adjustment of the statutory adjustment of the statutory adjustment of the statutory adjustment with the single-project bactory provided in a start of 10(2)(0) of 10666 as 2015–20, 2015–20, 2015–20, 2015–20, 2015–20, 2015–201, 2015–201, 2010–2016</li> <li>I declare that I an authorized to logally taind Test Commundy. I Under presistes of the level of the provided and the statutory adjustment of the level of the provided and the statutory adjustment of the level of the provided and backet, adjustment are trans. correct, and complete the level of the provided and backet, all of the facts contained hermines the adjustment of the level of the provided in this authorized. Statutory list contained hermines the provided in the level of the provided in the level of the provided in the leve</li></ul>                                                                                  | pieces of land, have a common interconnection point, are described in one or more common                                                                                                    |                                             |
| ou percent by the time eligible property. Therefy storage technology that has a power capacity range of<br>norms the histical the capacity range (but enconnected quality at a power capacity range of<br>charged no less than 50 percent by the other eligible property.<br>I tatest that if reasonably pelies the capacity range properties of<br>polities that are compared as part of a single inpolicy closestical tasts that if reasonably pelies the capacity range properties of<br>2013-2014.B. 1018, sequences of the set that the single-properties of<br>2013-2014.B. 1018, sequences of the set that the single-properties of<br>2013-2014.B. 1018, sequences of the set that the single-properties of<br>2013-2014.B. 1018, sequences of the set that the single-properties of<br>2013-2014.B. 1018, sequences of the set that the single-properties of<br>2013-2014.B. 1018, sequences of the set that the single-properties of<br>2013-2014.B. 1018, sequences of the set that the single-properties of<br>2013-2014.B. 1018, sequences of the set that the single-properties of<br>2013-2014.B. 1018, sequences of the set that the single-properties that<br>the second of the set that the single-property independent that<br>and the set of the set that the single-property independent the set of<br>the set of the set that the set of the set of the set of the<br>too before, the set of the second the second the second the second the second the second the<br>automation. Such vertication may include, but is not instat to, concluding independent research via<br>automation. Such vertication may include, but is not instat to, concluding independent research via<br>automation. Such vertication may include, but is not instat to, concluding independent research via<br>automation. Such vertication may include, but is not instat to, concluding independent research via<br>automation.                                                                                                    | environmental or other regulatory permits, and the energy storage technology is charged no less than                                                                                                    |                                             |
| I abest that I reasonably believe the qualifying facility meets the statutory definition of a single "qualified<br>solar and wind facility" (4E)(42)(2)(4) and," applicable, multiple solar or wind energy properties or<br>biolities that are experted as part of a single project (consistent factors provided<br>in sector 7.01(2)(4) of Notice 2018-99, 2018-99, 201                                                                      | ou percent by the other eligible property. Energy storage technology that has a power capacity raing or<br>no more than twice the capacity rating of the connected qualified wind or solar facility is deemed to be<br>charged no less than 50 percent by the other eligible property.                                                                                                    |                                             |
| Jostiles but are specified as and of a single project (consistent with the single-project factors provided<br>is action 7.10(2)(a) 14 Noice 2014-96, 2018-2018, 18 Nor section 4.04(2) of Noice 2013-20,<br>2013-201.88, 1065, as applicable are agregated and treated as a single facility.<br>Idedcase that I am authorized to legally blind Test Commundy. 1 Under penalties of party, 1 decares that<br>Ihave assimpted in submission, Including any accompanying documents, and, to the best of my<br>NoneWedge and belief, all of the facts contained hermine the information of the site of my<br>NoneWedge and belief, all of the facts contained hermine the context, and completes Laubhortes the<br>Department of factors, blickly and elevises to very the information provided in his<br>submission. Such verification may include, but in net intel 60, conducting independent research via<br>public mass, the information, blick is another success.                                                                                                    | I attest that I reasonably believe the qualifying facility meets the statutory definition of a single "qualified<br>other and wind facility" (#4/a/27/42)) and if applicable multiple solar or wind energy properties or                                                                                                    |                                             |
| 2013-20 LR 8. 1085, as applicable) are aggregated and treated as a single facility.<br>I declare that I am authorized to tigatly bind Test Commundy 1. Under penalties of paylury. I declare that<br>I have examined this submission, including any accommanying documents, and, the biest of my<br>includege and bield; all of the facts contained intern are true, correct, and complete. I authorize the<br>Dealthment of Testing; Is contractors are releveness to verify the information provided in this<br>submission. Such verification may include, but is not limited to, conducting independent reaserch via<br>public most, the intermet, publicly available sources and of the resources.                                                                                                    | facilities that are operated as part of a single project (consistent with the single-project factors provided<br>in section 7 01/2/0/o 10 ktore 2018-26 US 10 00 consistent with the single-project factors provided<br>in section 7 01/2/0/o 10 ktore 2018-26 US 10 00 constitution 4 04/2/o 6 functions 2013-29                                                                                                    |                                             |
| I decide that I am autorized to legally bind Test Community 1. Under president effects that I have examined in this submission including any accompanying documents and to the back of my<br>concludings and backs, all of the dats contained herein are true, correct, and complete I authoritize the<br>Operatives of Centrey, I is contraction are interfaces to verify the information of the information of the information                                                                        | 2013-20 I.R.B. 1085, as applicable) are aggregated and treated as a single facility.                                                                                                    |                                             |
| Including and ballst, all of the facts contained intern are true, correct, and comprise Lauthorise the<br>Destiment of Checky Lis contractors are interfaced in this<br>submission. Such verification may include, but is not limited to, conducting independent reasarch via<br>public mass, the interface, publicly available sources and other sources.                                                                                                    | I declare that I am authorized to legally bind Test Communty 1. Under penalties of perjury, I declare that<br>have examined this submission, including any accompanying documents, and, to the best of my                                                                                                    |                                             |
| Department of Energy, its contradors and reviewes to verify the information provided in this<br>submission. Such verification may include, but is not limited to, conducting independent research via<br>public mass, the internet, publicly available sources, and other sources.                                                                                                    | knowledge and belief, all of the facts contained herein are true, correct, and complete. I authorize the                                                                                                    |                                             |
| submission. Such verification may include, but is not limited to, conducting independent research via<br>public mass, the infranct, publicy available sources, and other sources.                                                                                                    | Department of Energy, its contractors and reviewers to verify the information provided in this                                                                                                    |                                             |
| bolic maps, the memory available sources, and other sources.                                                                                                    | submission. Such verification may include, but is not limited to, conducting independent research via                                                                                                    |                                             |
|                                                                                                    | public maps, the internet, publicly available sources, and other sources.                                                                                                    |                                             |

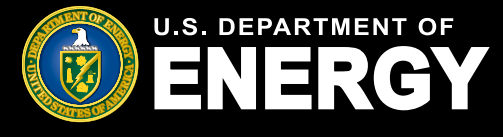

#### Withdraw an Application for Allocation

To withdraw an application, navigate to the *Organization Applications* page. Filter as needed to locate your recently submitted application. You can easily search by Control Number or Project Name or sort by Application Date.

| Ø                    | U.S. DEPARTMENT O                            | F Home                             | Tax Credits             | Organ    | ization Applications       | N | otifications      | Help Center |                 |             | α              | Ş      | ٩       |
|----------------------|----------------------------------------------|------------------------------------|-------------------------|----------|----------------------------|---|-------------------|-------------|-----------------|-------------|----------------|--------|---------|
| Or                   | ganizati                                     | ion Appl                           | icatio                  | ns       |                            |   |                   |             |                 |             |                |        |         |
| View                 | View and manage existing applications.       |                                    |                         |          |                            |   |                   |             |                 |             |                |        |         |
| All App<br>50+ items | lications ▼ ∓<br>• Sorted by Application Dat | e • Filtered by All credit applica | ations                  |          |                            |   |                   |             |                 | Q Search th | iis list       |        | ¢ •     |
|                      | Control Number 🗸                             | Project Name                       | ✓ Category <sup>-</sup> | Type 🗸 A | Application Stage          | ~ | Allocation Status | $\sim$      | Placed In Servi | ce Status 🗸 | Applicatio ↓ ∨ | Apply  | ring Cc |
| 1                    | 000204472                                    | Solar Project ABC Test             | Category 1              | A        | Application for Allocation |   | Submitted         |             |                 |             | 9/21/2023      | Test C | omi 🕇   |
| 2                    | 000103732                                    | SMOKE TEST                         | Category 1              | ۵        | Annlication for Allocation |   | Submitted         |             |                 |             | 9/8/2023       | Test ( | omi     |

If you want to withdraw your application for any reason, select the Control Number of the application to access the application details page. Select the *Withdraw Application* tab, and then select *Next* and follow the prompts to confirm your withdrawal. Applications in an Allocation Approved or Allocation Not Approved status **cannot** be withdrawn. If you need to withdraw a previously approved allocation of capacity limitation for any reason (e.g., your project is no longer moving forward), please <u>contact the help desk</u>.

Once an application is withdrawn it will no longer be considered and you will be required to submit a new application for your qualified energy facility, if necessary. You can view all previously withdrawn applications on the *Organization Applications* page.

| Credit Application<br>000204472             | on<br>2                                                                                |                            |                                                                                                    |
|---------------------------------------------|----------------------------------------------------------------------------------------|----------------------------|----------------------------------------------------------------------------------------------------|
| Category Type<br>Category 1                 | Application Option<br>Eligible Residential Behind-the-Meter (BTM)                      | Status<br>Submitted        | Application Stage<br>Application for Allocation                                                                                  |
| Organization Details                        | ubmitted Under Re Suspended Allocation<br>Application for Allocation Placed in Service | Allocation<br>Requirements | Awarded     Not Award     Closed     Rejected     Withdrawn       Notifications & Tasks     Withdraw Application     Attachments |
| To withdraw your applic<br>energy facility. | ation, select the Withdraw Application button. Once an ap                              | oplication is withdrawn,   | it will no longer be considered and it cannot be reinstated. You will be required to submit a new application for your qualified |

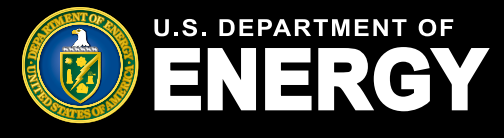

#### **Submit Placed in Service Information**

When your Application for Allocation has been reviewed by DOE and a capacity allocation has been approved IRS, your application status will update to *Allocation Approved*. You will receive a portal notification and official IRS letter that your Application for Allocation has been approved.

Once you have an approved allocation and your energy facility has been placed in service, you can begin the second step, *Placed in Service*.

Navigate to Organization Applications and select the Control Number of the application for the facility which has been placed in service and for which you are submitting *Placed in Service* information.

|                      | U.S. DEPARTMENT O                                                   | Home         | Tax ( | Credits Or      | Organization Applications  |   | otifications        | fications Help Center |                  |            | م             | Ļ    |          |
|----------------------|---------------------------------------------------------------------|--------------|-------|-----------------|----------------------------|---|---------------------|-----------------------|------------------|------------|---------------|------|----------|
| <b>Org</b><br>View a | Organization Applications<br>View and manage existing applications. |              |       |                 |                            |   |                     |                       |                  |            |               |      |          |
| All Appl             | All Applications                                                    |              |       |                 |                            |   |                     |                       |                  | छे र       |               |      |          |
|                      | Control Number V                                                    | Project Name |       | Category Type 🗸 | Application Stage          | ~ | Allocation Status ↑ | ~                     | Placed In Servio | e Status 🗸 | Application > | Арр  | lying Co |
| 1                    | 000100024                                                           | SMOKE TEST   |       | Category 4      | Application for Allocation |   | Allocation Approved |                       | In Progress      |            | 8/17/2023     | Test | Com      |
| 2                    | 000000114                                                           | SMOKE TEST   |       | Category 2      | Placed in Service          |   | Allocation Approved |                       | Awarded          |            | 8/17/2023     | Test | Com      |
| 3                    | 00000635                                                            | SMOKE TEST   |       | Category 1      | Placed in Service          |   | Allocation Approved |                       | Suspended        |            | 8/18/2023     | Test | Comi     |
| 4                    | 000400679                                                           | SMOKE TEST   |       | Category 2      | Placed in Service          |   | Allocation Approved |                       | Awarded          |            | 8/18/2023     | Test | Com      |

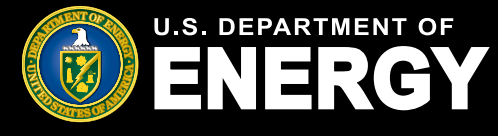

### Submit Placed in Service Information (cont'd)

Review your Application for Allocation details and then select the Placed in Service button.

| Credit Application<br>000004039                | 1                                                                            |                               |                                                 |  |
|------------------------------------------------|------------------------------------------------------------------------------|-------------------------------|-------------------------------------------------|--|
| Category Type<br>Category 2                    | Application Option<br>Located on Indian Land - Additional Selection Criteria | Status<br>Allocation Approved | Application Stage<br>Application for Allocation |  |
| Placed in Service                              |                                                                              |                               |                                                 |  |
| $\langle \cdot \rangle$                        | Allocation                                                                   | Allocation Awarded            | Not Award Closed Rejected Withdrawn             |  |
| Organization Details                           | Application for Allocation Placed in Service                                 | e Requirements Notifica       | tions & Tasks Withdraw Application Attachments  |  |
| Control Number<br>000004039                    |                                                                              |                               | Status<br>Allocation Approved                   |  |
| Application Option<br>Located on Indian Land - | Additional Selection Criteria                                                |                               | Application Date<br>9/18/2023                   |  |

If there have been changes to the kW or kWh capacity of Qualified Facility Nameplate Capacity or the Energy Storage Nameplate Capacity, select *Yes* and enter your updated energy facility details. If there have been no changes to capacity, select *No* to provide required documentation.

Only certain non-material changes are allowed at the Placed in Service stage. For additional information on allowable non-material changes, reference the <u>Final Regulations</u> and <u>IRS</u> <u>Revenue Procedure 2023-27</u>.

Select Next to continue to the next step of the application process.

| U.S. DEPARTMENT OF<br>ENERGY                                                                                                    | Home                                    | Tax Credits                 | Organization Applications                                                 | Notifications                                   | Help Center                     |                                                                             | α               | 20+   |      |
|----------------------------------------------------------------------------------------------------|-----------------------------------------|-----------------------------|---------------------------------------------------------------------------|-------------------------------------------------|---------------------------------|-----------------------------------------------------------------------------|-----------------|-------|------|
| CUI//SP-TAX                                                                                                    |                                         |                             |                                                                           |                                                 |                                 | OMB Control Num                                                             | ber: 1          | 545-2 | 2308 |
| Placed in Service<br>Have there been any changes to the l<br>select Yes to edit the information.<br>If there are additional changes beyon<br>• Yes<br>• No | KW or kWh capaci<br>d what is stated al | ity of Qualified Facility N | lameplate Capacity or the Energy Sto<br>r team at XXX@.com before submitt | orage Nameplate Energy<br>ing your application. | Capacity? If so, please<br>Next | Placed in Service     Technology Capacity Char     Placed in Service Docume | iges<br>ntation |       |      |

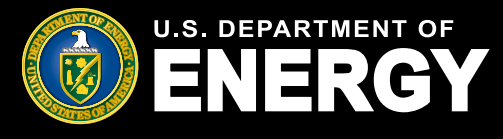

### Submit Placed in Service Information (cont'd)

Complete the *Facility Technology Details* section by identifying the *Technology Type*, *Energy Storage*, and *Facility Size*. You must complete all required fields.

If you select Solar Energy Facility you are required to provide **both** Qualified Facility Nameplate Capacity (kW AC) and Qualified Facility Nameplate Capacity (kW DC).

If you select *Wind Energy Facility* you are required to provide **only** *Qualified Facility Nameplate Capacity (kW AC)*.

If you identify that energy storage has been installed in connection with your energy facility you are required to provide **both** *Energy Storage Nameplate Power Rating* (*kW*) and *Energy Storage Nameplate Energy Capacity* (*kWh*).

All kW and kWh nameplate capacity values provided here must correspond with the required supporting documentation (i.e., the facility's customer contract and/or interconnection agreement documentation) and should not be rounded.

Select *Previous* to return to the previous page. Select *Next* to continue to required documentation.

|                                                                                                    | Home                       | Tax Credits              | Organization Applications | Notifications | Help Center |     | đ 🛓                                                                                        |  |
|----------------------------------------------------------------------------------------------------|----------------------------|--------------------------|---------------------------|---------------|-------------|-----|--------------------------------------------------------------------------------------------|--|
| Technology Capacity Ch         Facility Technology Details         *Technology Type ●         ● Solar Energy Facility         Wind Energy Facility         ✓ The qualifying technology is instant | anges<br>Iled in connectio | n with energy storage. 🌘 |                           |               |             | Ste | PPS<br>Placed in Service<br>Technology Capacity Changes<br>Placed in Service Documentation |  |
| Facility Size<br>* Qualified Facility Nameplate Capacity<br>40.001                                                                                                    | (kw AC) 🚯                  |                          |                           |               |             |     |                                                                                            |  |
| * Qualified Facility Nameplate Capacity<br>50.001                                                                                                    | (kW DC) 🟮                  |                          |                           |               |             |     |                                                                                            |  |
| *Energy Storage Nameplate Power Rat                                                                                                    | ing (KW) 🚯                 |                          |                           |               |             |     |                                                                                            |  |
| *Energy Storage Nameplate Energy Ca<br>100.001                                                                                                    | pacity (kWh) 🕚             |                          |                           |               |             |     |                                                                                            |  |
|                                                                                                    |                            |                          | [                         | Previous      | Next        |     |                                                                                            |  |

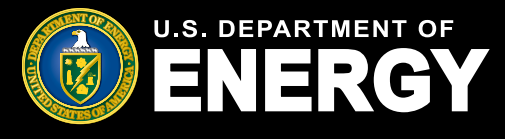

### Submit Placed in Service Information (cont'd)

Complete the *Placed in Service Documentation* section by entering your energy facility's *Placed in Service Date* and uploading all required documents. Select the *Upload Files* button to upload any documentation. Please ensure your documentation files include the document type in the file name (e.g., PTOLetter-CompanyName-ProjectName.pdf).

Required documents are denoted with a red asterisk (\*).

Each category and application option have unique documentation requirements. For more information on required documentation for each category and application option, reference the **Final Regulations** and **IRS Revenue Procedure 2023-27**.

If there are other supporting documents you would like to provide our review team, please use the *Upload Ad Hoc Documentation* option.

Once you have uploaded all required documents, select *Next* to proceed. Select *Previous* to return to the *Technology Capacity Changes* page.

| U.S. DEPARTMENT OF<br>ENERGY Home Tax Credits Org                                                                                                    | anization Applications Notifications                                      | Help Center                   | ଦ୍ 🚆 💿                                                                              |
|----------------------------------------------------------------------------------------------------|---------------------------------------------------------------------------|-------------------------------|-------------------------------------------------------------------------------------|
| CUI//SP-TAX                                                                                                    |                                                                           |                               | OMB Control Number: 1545-2308                                                       |
| Placed in Service Documentation                                                                                                    | nentation:<br>cilities) that the facility has been placed in service      | e and the location of the     | Steps Placed in Service Technology Capacity Changes Placed in Service Documentation |
| Test Document 48e.docx                                                                                                    |                                                                           | â                             |                                                                                     |
| Upload the Verification of As-Built Nameplate Capacity Doc<br>• Final, Professional Engineer (PE) stamped (if required by applicable state or local la<br>documentation from an unrelated party verifying as-built nameplate capacity. | : <b>umentation:</b><br>wv) as-built design plan, PTO letter with namepla | ite capacity listed, or other |                                                                                     |
| Upload Files Or drop files Test Document 48e.docx                                                                                                    |                                                                           | <u></u>                       |                                                                                     |
| Upload Ad Hoc Documentation:                                                                                                    |                                                                           |                               |                                                                                     |
| 1 Upload Files Or drop files                                                                                                    |                                                                           |                               |                                                                                     |
|                                                                                                    | Previou                                                                   | s Next                        |                                                                                     |

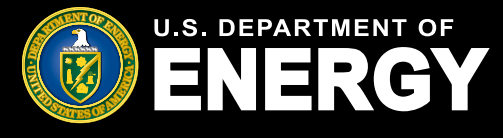

#### Submit Placed in Service Information (cont'd)

Review your application for accuracy prior to submitting it. On the application review screen, you will be able to view your unique Control Number, Category, Application Option, and Application Status.

The chevron will display your application's status as it moves through the review process.

Select the *Placed in Service* tab to review you application details. Select the pencil icon ( > ) to edit any information, if necessary.

Select *Requirements* to view and respond to any requests for additional information from our review team. See Request for Additional Information section for more information on Requirements.

Select *Notifications & Tasks* to view any communications related to this application. See Notifications section for more information on communications you may receive.

| Placed in Service<br>REQ-000004039<br>Credit Application Category Application Option<br>00004039 Category 2 Located on Indian Land - Additional Selection Crit<br>In Prog Submitted Under R Suspended Awarded Not Awa                            | Status<br>eria In Progress                                                                         |
|----------------------------------------------------------------------------------------------------|----------------------------------------------------------------------------------------------------|
| Placed in Service Details Requirements Notifications & Tasks Placed in Service Name REQ-000004039 PlS Submitted Date Technology Type Solar Energy Facility Facility Nameplate Capacity (kW DC) 50.000 Facility Nameplate Capacity (kW AC) 25.000 | Storage Nameplate Power Rating (kW)<br>75.000<br>Storage Nameplate Energy Capacity (kWh)<br>75.000 |
| Placed in Service Date: (MM/DD/YY)<br>9/19/2023<br>Upload Files Or drop files     Files (2)                                                                                                    | <u></u>                                                                                            |
| File Name                                                                                                    | Created Date     v                                                                                 |
| Test Decument 48e                                                                                                    | 09/21/2023 9:56 PM                                                                                 |
| rest Document 400                                                                                                    | 03/2 //2023 3.30 FW                                                                                |

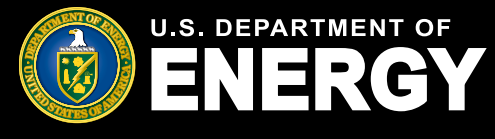

#### Submit Placed in Service Information (cont'd)

Once you have reviewed and confirmed all application details, review all *Application Attestations* (note: all attestation checkboxes must be checked to proceed). Select *Submit* to continue. For more information on required attestations for each category and application option, reference the **Final Regulations** and **IRS Revenue Procedure 2023-27**.

#### Attestations

| Prior to submitting your Placed in Service application, you must review and agree to all attestations outlined below by selecting the checkbox next to each attestation.                                                                                                    |
|----------------------------------------------------------------------------------------------------|
| <ul> <li>I attest that a disqualification event has not occurred.</li> <li>A facility will be disqualified and lose its allocation if prior to or upon the facility being placed in service: <ol> <li>the location where the facility will be placed in service changes;</li> <li>the net output of the facility increases such that it exceeds the less than 5-megawatt AC output limitation provided in section 48(e)(2)(A)(ii) or the nameplate capacity decreases by the greater of 2 kW or 25 percent of the Capacity Limitation awarded in the allocation (AC for a wind facility; DC for a solar facility);</li> <li>the facility cannot satisfy the financial benefits requirements under section 48(e)(2)(8)(i) and paragraph (e) of this section as planned, if applicable, or cannot satisfy the financial benefits requirements under section 48(e)(2)(C) or paragraph (f) of this section as planned, if applicable;</li> <li>the eligible property which is part of the facility that received the Capacity Limitation allocation is not placed in service within four years after the date the applicant was notified of the allocation of Capacity Limitation allocation based, in part, on meeting the ownership criteria and ownership of the facility changes prior to the facility being placed in service such that the ownership criteria is no longer satisfied, unless the original applicant transfers the facility to an entity treated as a partnership for federal income tax purposes and retains at least a one percent interest (either directly or indirectly) in each material item of partnership income, gain, loss, deduction and credit of such partnership and at all times during the existence of the partnership.</li> </ol> </li> </ul> |
| I declare that I am authorized to legally bind Test Organization. Under penalties of perjury, I declare that I have examined this submission, including any accompanying documents,<br>and, to the best of my knowledge and belief, all of the facts contained herein are true, correct, and complete. I authorize the Department of Energy, its contractors and reviewers to<br>verify the information provided in this submission. Such verification may include, but is not limited to, conducting independent research via public maps, the internet, publicly available<br>sources, and other sources.                                                                                                    |
| Submit                                                                                                    |

You will receive confirmation that your application was submitted successfully, select *Next* to continue.

| Submit Application                          |      |
|---------------------------------------------|------|
| Submit Application                          |      |
| The application was submitted successfully. |      |
|                                             | Next |
|                                             |      |

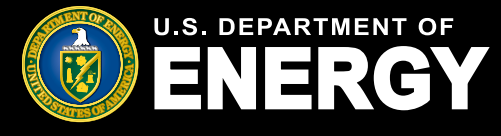

#### **Respond to a Request for Additional Information**

During the review process for both the Application for Allocation (Step 1) and Placed in Service (Step 2) stages, our review team may request additional information in order to make a recommendation on your application.

If you receive a request for additional information, you will receive an email from <u>EJBonus-NoReply@hq.doe.gov</u> notifying you that you have a new notification in your applicant portal.

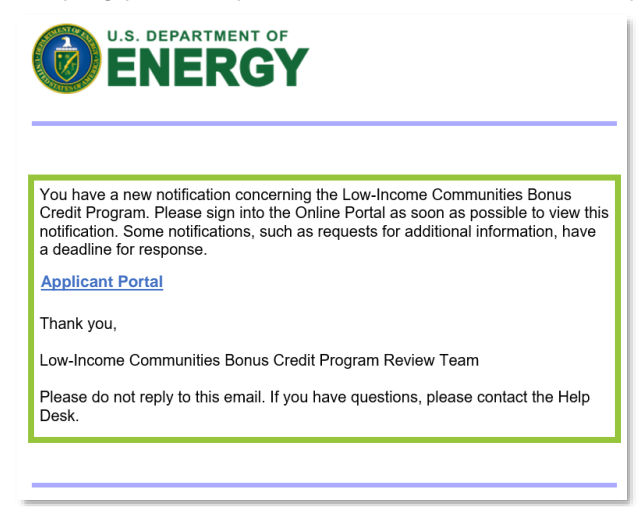

Once you have logged into your applicant portal, select *Notifications* and locate the notification from our team by using the *Search this list…* feature to search the Control Number noted in the email you received.

Select the Subject to review your notification.

| Ø              | U.S. DEPARTMENT OF                   | Home              | Tax Credits              | Organization Applications      | s No         | otifications | Help Cent    | er                       | م              | 20+     |      |
|----------------|--------------------------------------|-------------------|--------------------------|--------------------------------|--------------|--------------|--------------|--------------------------|----------------|---------|------|
| No             | tifications                          | i                 |                          |                                |              |              |              |                          |                |         |      |
| View a<br>comm | and manage notificati<br>unications. | ions, inclu       | ding requests            | for additional info            | rmation fi   | rom our      | review tean  | n and othe               | er official    |         |      |
| All Task       | KS 🔻 🖡                               | tacks - Closed P  | ecurring Parent Due Date | a • Undated a few seconds ann  |              |              | م            | 000004039                | G              | ) ŵ -   | C    |
|                | Subject                              |                   |                          | opation a lot occorre ago      | ~            | Name         | ✓ Related To | <ul> <li>✓ St</li> </ul> | . 🗸 Create Dat | te↑ ∨   | s    |
| 1              | Re: Low-Income Communities B         | onus Credit Prog  | gram Control Number 0    | 00004039 - Application is Unde | er Review    | ANDREW a     | as 000004039 | O                        | oen 9/20/2023, | 9:16 AM | Task |
| 2              | Re: Low-Income Communities B         | Bonus Credit Prog | gram Control Number 0    | 00004039 - Additional Informat | tion Request | ANDREW a     | as 000004039 | O                        | oen 9/20/2023, | 9:17 AM | Task |

U.S. Department of Energy | Office of Economic Impact and Diversity

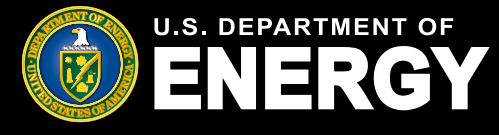

#### **Respond to a Request for Additional Information (cont'd)**

Review the notification and follow the instructions to respond to the request for additional information.

Select the application *Control Number* identified on the notification or locate the *Control Number* on the *Organization Applications* tab to open your application.

**Note:** Any application with a pending request for additional information will be in the *Suspended* status. All requests for additional information must be responded to **within 21 business days**, otherwise your application will be withdrawn.

Re: Low-Income Communities Bonus Credit Program Control Number 000004039 - Additional Information Requested

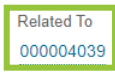

#### Subject:

Re: Low-Income Communities Bonus Credit Program Control Number 000004039 - Additional Information Requested

#### Comments:

Thank you for applying for the Low-Income Communities Bonus Credit Program.

After reviewing your application, the review team has a request for further information

Upload Proof of Additional Selection Criteria

To view the information being requested for your application, go to the Organization Applications page and select the 000004039 facility. Select the "Requirements" tab.

As indicated in the Revenue Procedure, an applicant is given 21 business days from the date of the initial notice to submit additional information. Please respond to this request for additional information by uploading documentation directly in the application and resubmitting the application for review via the portal. Emails to the Help Desk do not meet the requirement to respond within 21 business days. Failure to respond to this request for additional information by submitting the required documentation within 21 business days will result in your application being automatically withdrawn from further consideration. If withdrawn, you may create and submit a new application for review at a later date if the facility remains eligible.

Thank you,

Low-Income Communities Bonus Credit Program Review Team

If you have questions, please refer to the DOE Low-Income Communities Bonus Credit Program website for additional information or contact the Help Desk

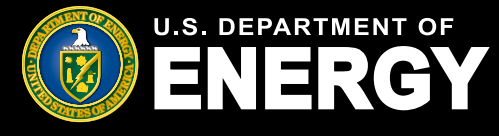

#### **Respond to a Request for Additional Information (cont'd)**

In the application record, select *Requirements* to view the request for additional information.

Select the *Requirement Name* hyperlink to view and respond to the request.

**Important:** Requests for additional information *must be responded to within 21 business days, as indicated in the "Due Date" column*. If no response is received, your Application for Allocation will be withdrawn and no longer considered for review.

| Credit Application<br>000004039                                                                                                    |                                                             |                     |                               |                                           |          |          |  |
|----------------------------------------------------------------------------------------------------|-------------------------------------------------------------|---------------------|-------------------------------|-------------------------------------------|----------|----------|--|
| Category Type<br>Category 2                                                                                                    | Application Option<br>Located on Indian Land - Additional S | Selection Criteria  | Status<br>Allocation Approved | Application Stage<br>Application for Allo | cation   |          |  |
|                                                                                                    | > ~ > ~ >                                                   | Allocatio Allocatio | Awarded Not Awar              | Closed                                    | Rejected |          |  |
| Organization Details       Application for Allocation       Placed in Service       Requirements         Additional Requirements       Additional Requirements       Notifications & Tasks       Withdraw Application       Attachments |                                                             |                     |                               |                                           |          |          |  |
| Requirements (                                                                                                    | 1)                                                          |                     |                               |                                           |          |          |  |
| Requirement Name                                                                                                    |                                                             | Due Date            |                               | Status                                    |          |          |  |
| Upload Proof of Additiona                                                                                                    | I Selection Criteria                                        | 10/20/2023          |                               | Comple                                    | ete      |          |  |
|                                                                                                    |                                                             |                     |                               |                                           |          | View All |  |

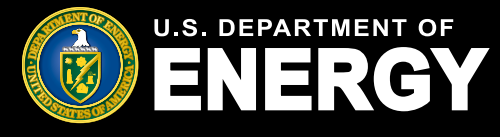

#### **Respond to a Request for Additional Information (cont'd)**

Review the *Requirements* outlined by our review team under *Requirements Details* and submit any additional information requested no later than the due date provided, or your application will be withdrawn.

Upload the requested document in the main Upload Files component.

Enter any relevant comments related to the document or request for additional information in the provided text box. To submit additional attachments, select *Upload Files* at the bottom of the page and choose the file you wish to attach.

Select *Submit* to complete the request for additional information. Once you have submitted your documentation and responded to **all** requests for additional information, your application status will update to *Under Review*.

|                                                                                                    | Completed Date                                                      |
|----------------------------------------------------------------------------------------------------|---------------------------------------------------------------------|
| Test Community                                                                                                    |                                                                     |
| Due Date                                                                                                    |                                                                     |
| 8/31/2023                                                                                                    |                                                                     |
| Requirements Please provide completed interconnection a                                                                       | agreement including placed in service date.                         |
| Applicant Comment                                                                                                    |                                                                     |
|                                                                                                    |                                                                     |
|                                                                                                    |                                                                     |
|                                                                                                    |                                                                     |
| Files (0)                                                                                                    | <b>v</b>                                                            |
|                                                                                                    |                                                                     |
|                                                                                                    | 1 Upload Files                                                      |
|                                                                                                    | Or dron files                                                       |
|                                                                                                    |                                                                     |
|                                                                                                    |                                                                     |
| eview the Requirements outlined abo                                                                                           | ove under Requirement Details and submit any additional information |
| quested no later than the due date pr                                                                                         | rovided, or your application will be discontinued.                  |
|                                                                                                    | ct Upload Files and choose the file you wish to attach, enter any   |
| submit additional attachments, selec                                                                                          |                                                                     |
| submit additional attachments, select submit, and select <b>Submit</b> .                                                      |                                                                     |
| o submit additional attachments, select<br>omments, and select <b>Submit</b> .<br>Kindly provide your comments:               |                                                                     |
| o submit additional attachments, select<br>omments, and select <b>Submit</b> .<br>Kindly provide your comments:               |                                                                     |
| o submit additional attachments, select<br>omments, and select <b>Submit</b> .<br>Kindly provide your comments:               |                                                                     |
| o submit additional attachments, select<br>omments, and select <b>Submit</b> .<br>Kindly provide your comments:<br>Joad file  |                                                                     |
| o submit additional attachments, select<br>omments, and select <b>Submit</b> .<br>Kindly provide your comments:<br>sload file |                                                                     |

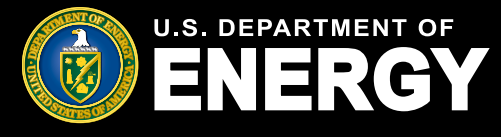

### **Emails and Notifications**

#### **Applicant Portal Emails and Notifications**

If you receive any communications from our review team, you will receive an email alerting you that you have a new notification in your applicant portal.

No taxpayer information will be communicated via email. You are required to log into your applicant portal to view notifications related to your applications, including official IRS award or denial letters.

If you have a notification, you will receive an email from <u>EJBonus-NoReply@hq.doe.gov</u>. You must then log into your applicant portal to securely view your notification.

**Important:** Add <u>EJBonus-NoReply@hq.doe.gov</u> to your safe senders list and check your junk email folder.

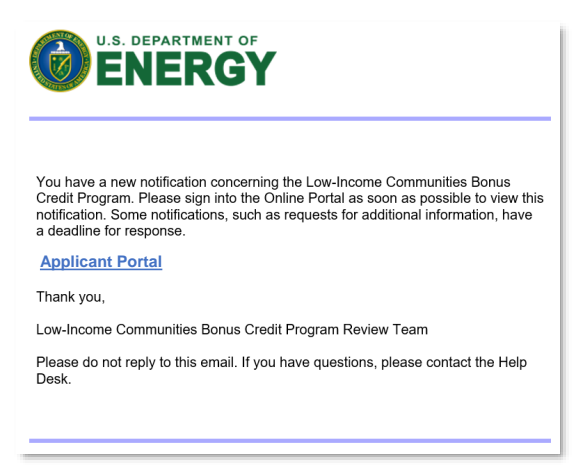

Navigate to the *Notifications* tab in your applicant portal to view your notification.

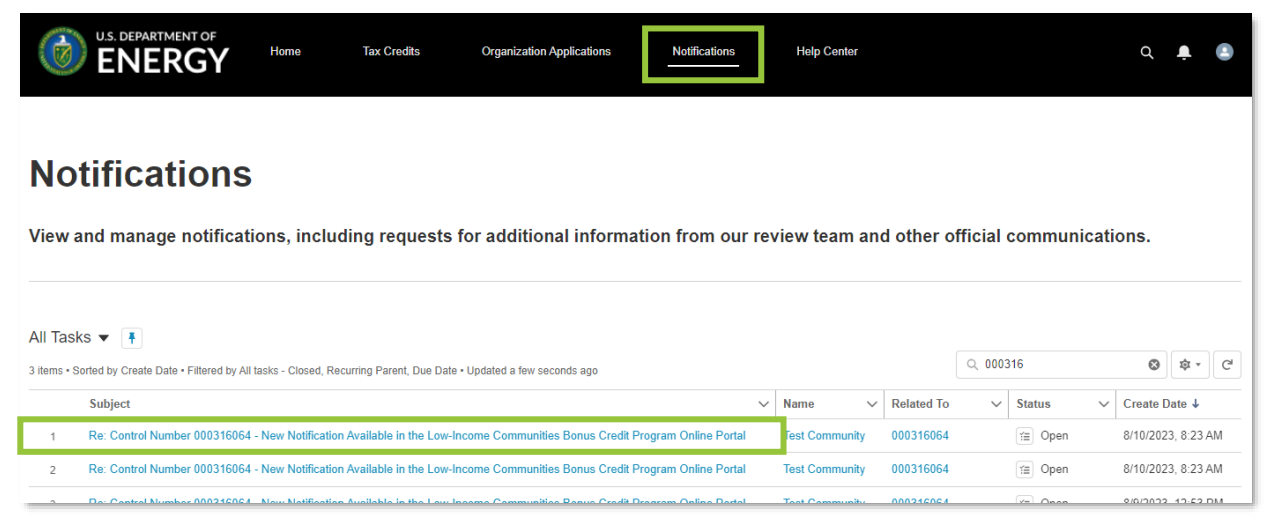

U.S. Department of Energy | Office of Economic Impact and Diversity

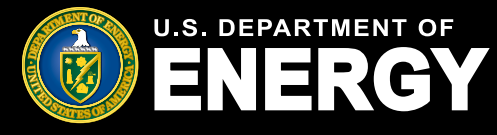

### **Emails and Notifications**

### **Applicant Portal Emails and Notifications (cont'd)**

You may receive notifications throughout the application process for the following:

- Application for Allocation Submitted
- Application is Under Review
- Placed in Service Information Submitted
- Additional Information Requested
- Reminder: Additional Information Requested
- Application Withdrawn for Unresponsiveness to Request for Additional Information
- Application Withdrawn
- Application for Allocation Approved
- Application for Allocation Not Approved
- Placed in Service Eligibility Notification

All notifications can be viewed on the *Notifications* page or under the *Notifications* & *Task* tab of an individual application.

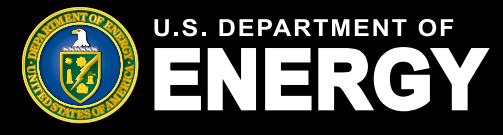

# **Application Status Definitions**

### **Status definitions**

Throughout the application and review process, your Application for Allocation (Step 1) and Placed in Service (Step 2) will move through the following statuses:

- In Progress Your Application for Allocation or Placed in Service information has not yet been submitted for review.
- Submitted Your Application for Allocation or Placed in Service has been submitted for review.
- Under Review Your Application for Allocation or Placed in Service has been assigned to the DOE Review Team for review.
- Suspended Our review team has requested additional information regarding your application. Navigate to the *Requirements* tab to view our team's request.
- Reviewed Your application has been reviewed and is pending a final decision from IRS.
- Allocation Approved IRS has approved your request for an allocation of Capacity Limitation.
- Allocation Denied IRS has denied your request for an allocation of Capacity Limitation.
- Awarded IRS has awarded an allocation of Capacity Limitation following review of your placed in service information.
- Not Awarded IRS has not awarded an allocation of Capacity Limitation following review of your placed in service information.
- Withdrawn Your Application for Allocation has been withdrawn and will no longer be considered for review.

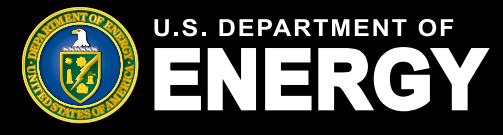

### File Type and File Size Requirements

#### What files types can I upload to support my applications?

You can upload the following file types (up to 2GB) in the applicant portal when attaching required or ad hoc documentation:

| Document | Image |
|----------|-------|
| .CSV     | .bmp  |
| .doc     | .gif  |
| .docx    | .jpeg |
| .dot     | .jpg  |
| .ics     | .png  |
| .js      | .tif  |
| .mdb     | .tiff |
| .pdf     | .vsd  |
| .pps     |       |
| .ppsx    |       |
| .ppt     |       |
| .pptx    |       |
| .rtf     |       |
| .SXC     |       |
| .sxi     |       |
| .SXW     |       |
| .txt     |       |
| .xls     |       |
| .xlsx    |       |

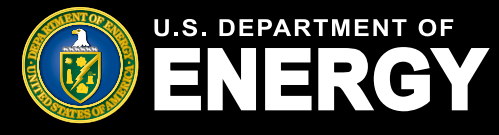

### **Privacy Notices and Security Information**

The Low-Income Communities Bonus Credit Program Applicant Portal contains several disclosures and notices related privacy and security of the information captured in the Applicant Portal.

#### **Protecting Your Privacy**

Prior to logging in to the Applicant Portal you are provided general information related to how DOE will protect your privacy in accordance with the IRS's federal tax information (FTI) protection standards under Internal Revenue Service Code Section 6103 and other federal laws and regulations. For more information on the way DOE protects your information, review our **privacy policy**.

#### H Protecting your Privacy

When you visit the Department of Energy's (DOE) Tax Credit Portal to submit your application, you will be providing information to the DOE, acting on behalf of the Department of Treasury's Internal Revenue Service (IRS) for a tax administration purpose. Applications, communications between the DOE and applicants, and other records created while determining allocations and credits are confidential return information of the taxpayer maintained by the IRS. The DOE will protect your privacy in accordance with the IRS's tax information protection standards under Internal Revenue Code Section 6103 and other federal laws and regulations. For more guidance on the way the DOE protects your information, please review the DOE's privacy policy at <u>www.energy.gov/privacy;</u> for more guidance on how IRS protects taxpayer information and your privacy, please review the IRS's privacy policies at <u>www.ins.gov/privacy</u>.

#### **Privacy Act and Paperwork Reduction Act Notice**

When you register as a new user in the Applicant Portal, you will be prompted to read and agree to the Section 48(e) Tax Credit Program Privacy Act and Paperwork Reduction Act Notice. You must acknowledge the Privacy Notice to submit applications via the Applicant Portal.

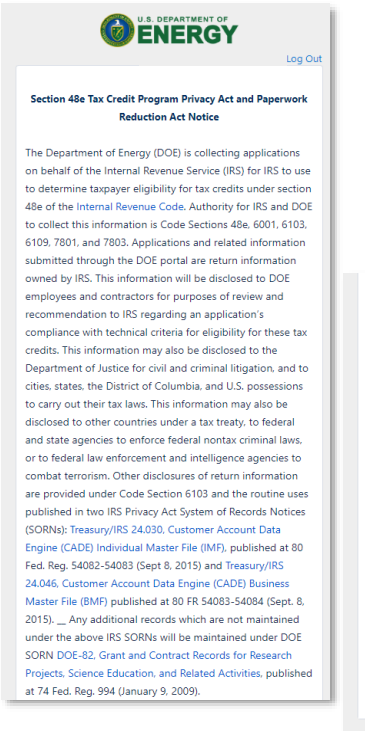

Providing this information is voluntary but necessary to process your application. If you choose to apply for the tax credit allocation under Code Section 48e, you must provide all requested information. Failure to provide complete information may delay or prevent processing or reviewing of your materials. Providing false or fraudulent information may subject you to penalties.

You are not required to respond to a collection of information that is subject to the Paperwork Reduction Act unless the collection displays a valid OMB control number. The OMB number for this collection of information is 1545-2308. Books or records relating to tax matters must be retained as long as their contents may become material in the administration of any Internal Revenue law.

The time needed to complete and submit an application will vary depending on individual circumstances. The estimated average time is 1 hour for recordkeeping and reporting for the application process.

N

© 2023 U.S. Department of Energy. All rights reserved.

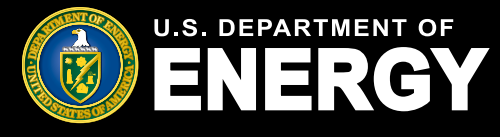

### **Privacy Notices and Security Information**

#### **Controlled Unclassified Information (CUI) Notice**

Each time you log into the Applicant Portal you will be prompted to review the *Controlled Unclassified Information (CUI) Notice*. This notice outlines relevant violations and regulations related to the protection of information stored in the Applicant Portal.

Select the OK in the lower right-hand corner to proceed to the Applicant Portal.

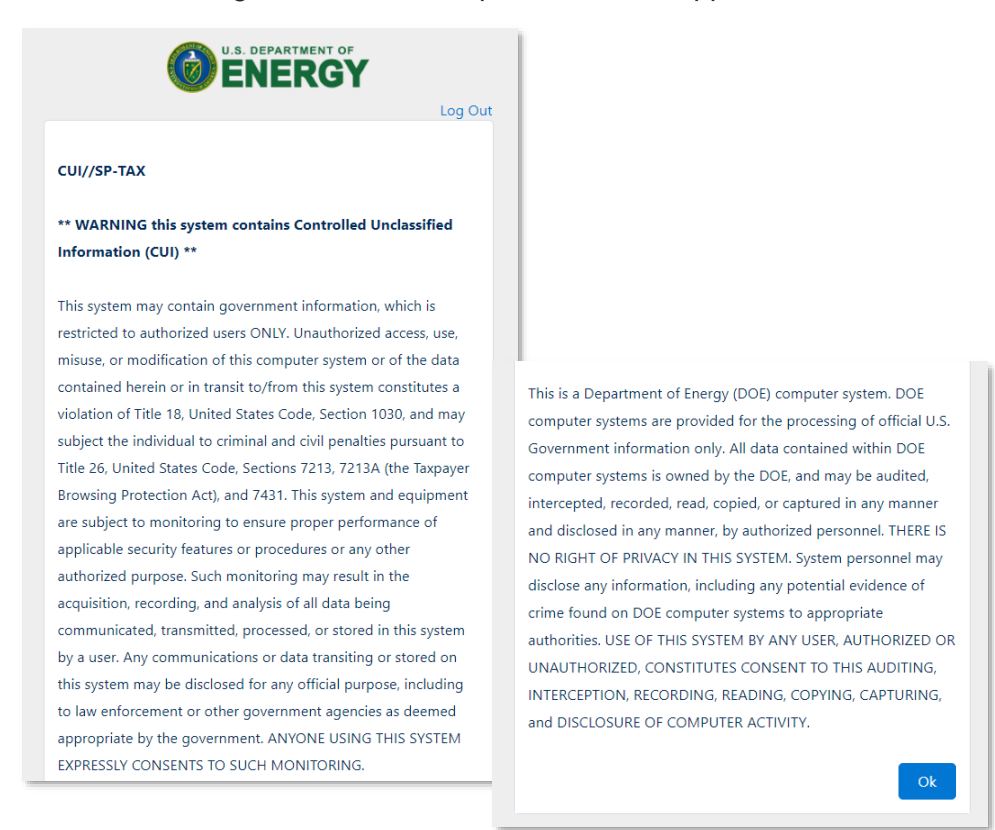

#### **Controlled Unclassified Information (CUI) Markings**

Each page of the Applicant Portal will display relevant classification markings including the *Controlled Unclassified Information/Specified Tax (CUI//SP-TAX)* marking. You will also be able to reference the Office of Management and Budget (OMB) Control Number: 1545-2308.

| CUI//SP-TAX                                         | OMB Control Number: 1545-2308 |
|-----------------------------------------------------|-------------------------------|
|                                                     |                               |
| lenergy                                             |                               |
| Applicant Portal Homepage                           |                               |
| Low-Income Communities Bonus Credit Program Details |                               |
| Department of Energy                                |                               |
| Privacy Notice                                      |                               |